# Latitude 5510

Configurare și specificații

Regulatory Model: P80F Regulatory Type: P80F002 October 2020 Rev. A01

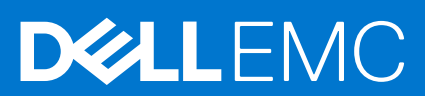

### Note, atenționări și avertismente

(i) NOTIFICARE: O NOTĂ indică informații importante care vă ajută să optimizați utilizarea produsului.

AVERTIZARE: O ATENȚIONARE indică un pericol potențial de deteriorare a hardware-ului sau de pierdere de date și vă arată cum să evitați problema.

AVERTISMENT: Un AVERTISMENT indică un pericol potențial de deteriorare a bunurilor, de vătămare corporală sau de deces.

© 2020 Dell Inc. sau filialele sale. Toate drepturile rezervate. Dell, EMC și alte mărci comerciale sunt mărci comerciale ale Dell Inc. sau ale filialelor sale. Alte mărci comerciale pot fi mărci comerciale deținute de proprietarii respectivi.

# Contents

| Chapter 1: Configurarea computerului                             | 5  |
|------------------------------------------------------------------|----|
| Chapter 2: Crearea unei unități USB de recuperare pentru Windows | 57 |
| Chapter 3: Prezentarea generală a sasiului                       |    |
| Vedere afisai                                                    |    |
| Vedere din partea stângă                                         | 9  |
| Vedere din partea dreaptă                                        | 9  |
| Vedere a zonei de sprijin pentru mâini                           |    |
| Vedere de jos                                                    |    |
| Comenzi rapide de la tastatură                                   | 11 |
| Chapter 4: Specificațiile tehnice                                | 13 |
| Procesoare                                                       |    |
| Chipset                                                          | 14 |
| Sistem de operare                                                | 14 |
| Memorie                                                          | 14 |
| Stocare                                                          |    |
| Porturi și conectori                                             |    |
| Audio                                                            |    |
| Video                                                            |    |
| Cameră                                                           |    |
| Comunicații                                                      |    |
| Cititor de carduri multimedia                                    |    |
| Tastatura                                                        |    |
| Touchpad                                                         |    |
| Adaptor de alimentare                                            |    |
| Bateria                                                          |    |
| Dimensiuni și greutate                                           |    |
|                                                                  |    |
| Cititor de amprente                                              |    |
| Security (Securitate)                                            |    |
| Software de securitate                                           |    |
| Mediu ampiant computer                                           | 20 |
| Chapter 5: Software                                              | 24 |
| Descărcarea driverelor Windows                                   | 24 |
| Chapter 6: System Setup (Configurare sistem)                     | 25 |
| Meniul de încărcare                                              | 25 |
| Tastele de navigare                                              | 25 |
| Boot Sequence (Secvența de încărcare)                            |    |
| Opțiuni de configurare a sistemului                              | 26 |
| Opțiuni generale                                                 |    |

| Informații sistem                                                           | 27 |
|-----------------------------------------------------------------------------|----|
| Video                                                                       | 29 |
| Security (Securitate)                                                       | 29 |
| Secure boot                                                                 | 30 |
| Intel Software Guard Extensions (Extensii de protecție software Intel)      |    |
| Performance (Performanțe)                                                   |    |
| Gestionarea alimentării                                                     |    |
| Comportament POST                                                           | 33 |
| Flexibilitate                                                               | 34 |
| Virtualization Support (Suport virtualizare)                                |    |
| Wireless                                                                    | 35 |
| Ecranul Maintenance (Întreținere)                                           | 35 |
| System Logs (Jurnale de sistem)                                             | 35 |
| Actualizarea BIOS în Windows                                                |    |
| Actualizarea BIOS pe sistemele cu BitLocker activat                         |    |
| Actualizarea sistemului BIOS cu un dispozitiv de stocare USB                |    |
| Parola de sistem și de configurare                                          | 37 |
| Atribuirea unei parole de configurare a sistemului                          |    |
| Ștergerea sau modificarea unei parole de configurare a sistemului existente |    |
| Chapter 7: Solicitarea de asistență                                         | 39 |

| Cum se poate contacta Dell | 39 |
|----------------------------|----|

# Configurarea computerului

#### Pași

1. Conectați adaptorul de alimentare și apăsați pe butonul de alimentare.

(i) NOTIFICARE: Pentru a conserva energia bateriei, este posibil ca bateria să intre în modul de economie de energie.

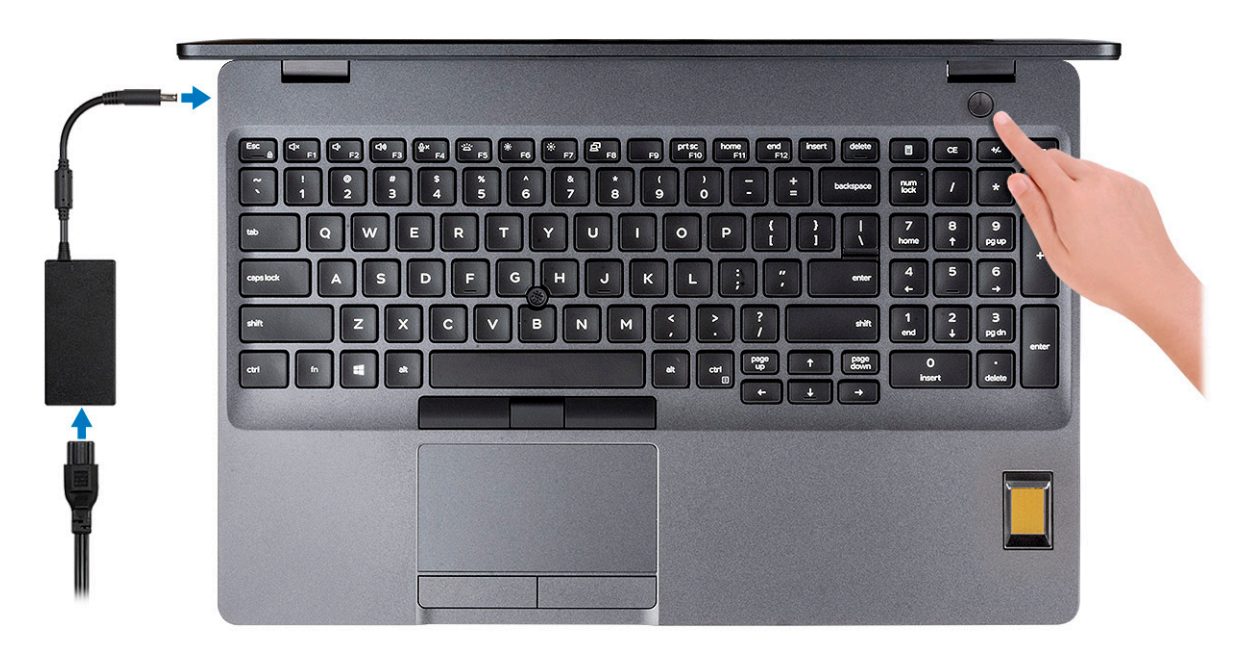

2. Finalizați configurarea sistemului Windows.

Urmați instrucțiunile de pe ecran pentru a finaliza configurarea. Atunci când se realizează configurarea, Dell vă recomandă:

- Să vă conectați la o rețea pentru actualizările Windows.
   (i) NOTIFICARE: Dacă vă conectați la o rețea wireless securizată, introduceți parola pentru acces la rețeaua wireless atunci când vi se solicită.
- Dacă vă conectați la internet, autentificați-vă cu sau creați un cont Microsoft. Dacă nu sunteți conectat la internet, creați un cont offline.
- Pe ecranul Support and Protection (Asistență și protecție), introduceți detaliile dvs. de contact.
- 3. Localizați și utilizați aplicațiile Dell din meniul Start din Windows recomandat

#### Tabel 1. Localizați aplicațiile Dell

| Aplicații Dell | Detalii                                                    |
|----------------|------------------------------------------------------------|
|                | Dell Breduct Desistanties (Învesistance medus Dell)        |
|                | Dell Product Registration (Inregistrare produs Dell)       |
|                | Înregistrați-vă produsul la Dell.                          |
|                |                                                            |
|                | Dell Help & Support (Ajutor și asistență Dell)             |
|                | Accesați secțiunea de ajutor și asistență pentru computer. |

### Tabel 1. Localizați aplicațiile Dell (continuare)

| Aplicații Dell | Detalii                                                                                                    |
|----------------|----------------------------------------------------------------------------------------------------|
|                |                                                                                                    |
|                | SupportAssist                                                                                                    |
|                | Verifică proactiv buna funcționare a componentelor<br>hardware și software ale computerului.                                      |
|                | (i) <b>NOTIFICARE:</b> Reînnoiți sau faceți upgrade la garanție printr-un clic pe data de expirare a garanției în SupportAssist.  |
|                | Dell Update                                                                                                    |
|                | Actualizează computerul cu remedieri esențiale și drivere<br>de dispozitiv importante, pe măsură ce acestea devin<br>disponibile. |
|                |                                                                                                    |
|                | Dell Digital Delivery                                                                                                    |
|                | Descărcați aplicații software, inclusiv software achiziționat,<br>dar care nu este preinstalat pe computer.                       |

4. Creați o unitate de recuperare pentru Windows.

(i) NOTIFICARE: Se recomandă să creați o unitate de recuperare pentru a depana și a remedia problemele care se pot produce în sistemul Windows.

Pentru mai multe informații, consultați Crearea unei unități de recuperare USB pentru Windows.

2

# Crearea unei unități USB de recuperare pentru Windows

Creați o unitate de recuperare pentru remedierea problemelor care pot apărea cu Windows. Pentru crearea unității de recuperare, este necesară o unitate USB flash cu spațiu minim de 16 GB.

#### Cerințe preliminare

(i) NOTIFICARE: Acest proces poate dura până la o oră.

(i) NOTIFICARE: Următoarele etape pot varia în funcție de versiunea de Windows instalată. Consultați site-ul de asistență Microsoft pentru cele mai recente instrucțiuni.

#### Pași

- 1. Conectați unitatea USB flash la computer.
- 2. În căutarea Windows, tastați Recovery (Recuperare).
- În rezultatele căutării, faceți clic pe Create a recovery drive (Creați o unitate de recuperare). Se afişează fereastra User Account Control (Control cont utilizator).
- 4. Faceți clic pe Yes (Da) pentru a continua. Se afișează fereastra Dell ControlPoint.
- Selectați Back up system files to the recovery drive (Faceți backup fișierelor de sistem pe unitatea de recuperare) și faceți clic pe Next (Următorul).
- Selectați USB flash drive (Unitate USB flash) și faceți clic pe Next (Următorul). Se afișează un mesaj, indicând faptul că toate datele de pe unitatea USB flash vor fi şterse.
- 7. Faceți clic pe Create (Creare).
- 8. Faceți clic pe Terminare.

Pentru informații suplimentare privind reinstalarea Windows utilizând unitatea de recuperare USB, consultați secțiunea *Troubleshooting* (Depanare) din *Service Manual* (Manual de service) al produsului dvs. la www.dell.com/support/manuals.

# Prezentarea generală a șasiului

#### Subiecte:

- Vedere afişaj
- Vedere din partea stângă
- Vedere din partea dreaptă
- Vedere a zonei de sprijin pentru mâini
- Vedere de jos
- Comenzi rapide de la tastatură

### Vedere afișaj

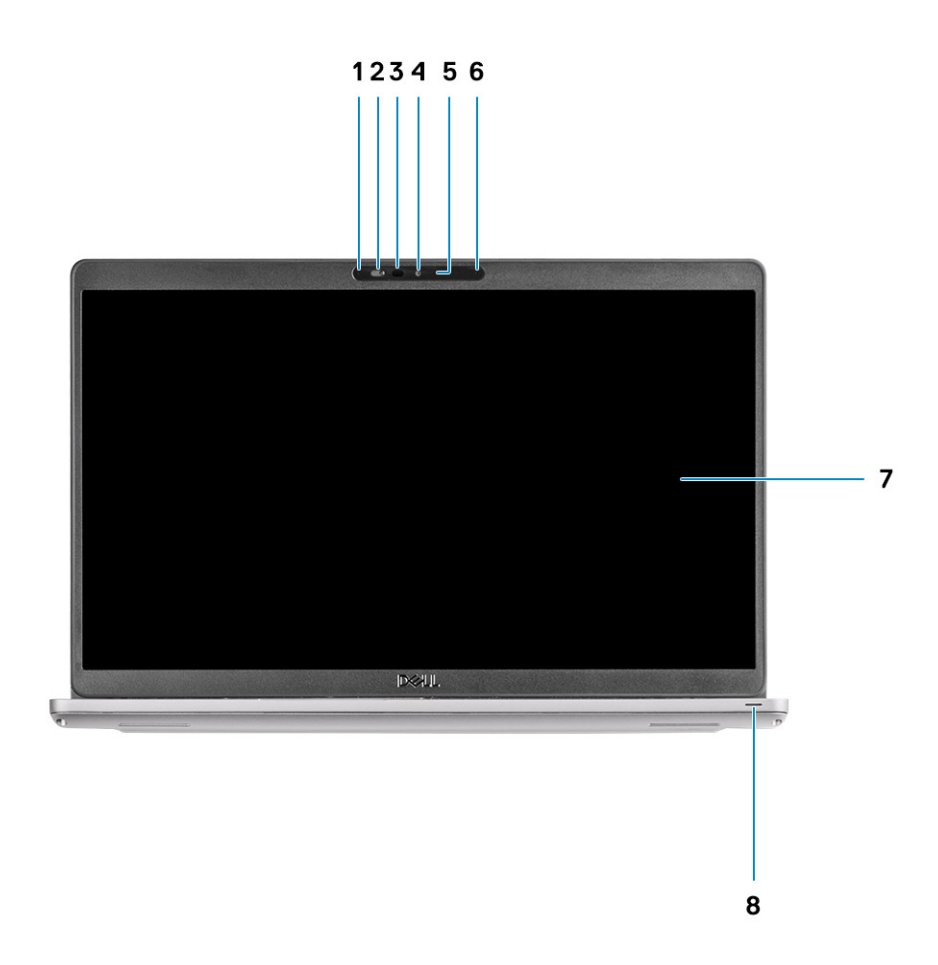

- 1. Microfon matriceal
- 2. Declanșator cameră
- 3. Emițător în infraroșu (IR) (opțional)
- 4. Cameră
- 5. Indicator luminos de stare a camerei
- 6. Microfon matriceal
- 7. Afişaj

### Vedere din partea stângă

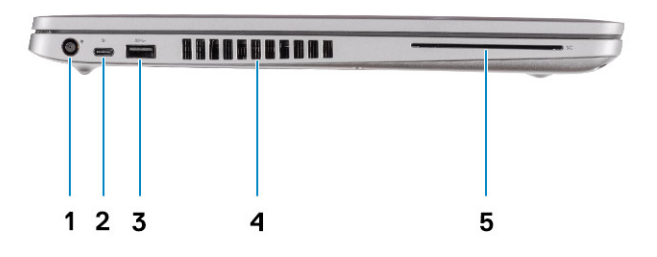

- 1. Portul de intrare c.c.
- 3. Port USB 3.2 Type-A din prima generație
- 5. Cititor de smart carduri (opțional)

- 2. Port USB 3.2 din a doua generație (USB Type-C) cu DisplayPort/ Power Delivery/Thunderbolt (opțional)
- 4. Fantă de aerisire

### Vedere din partea dreaptă

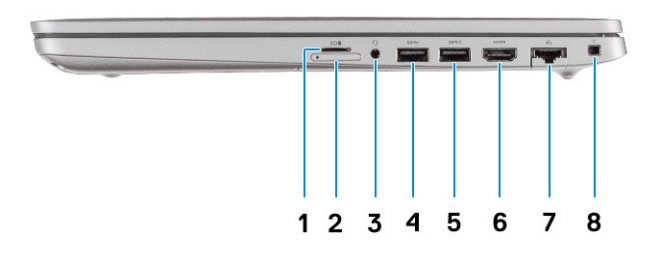

- 1. Slot pentru cartela microSD
- 2. Slot pentru cartela microSIM
- 3. Mufă audio universală
- 4. Port USB 3.2 Type-A din prima generație
- 5. Port USB 3.2 Type-A cu PowerShare
- 6. Port HDMI 1.4b
- 7. Port de rețea
- 8. Slot pentru încuietoare tip pană

### Vedere a zonei de sprijin pentru mâini

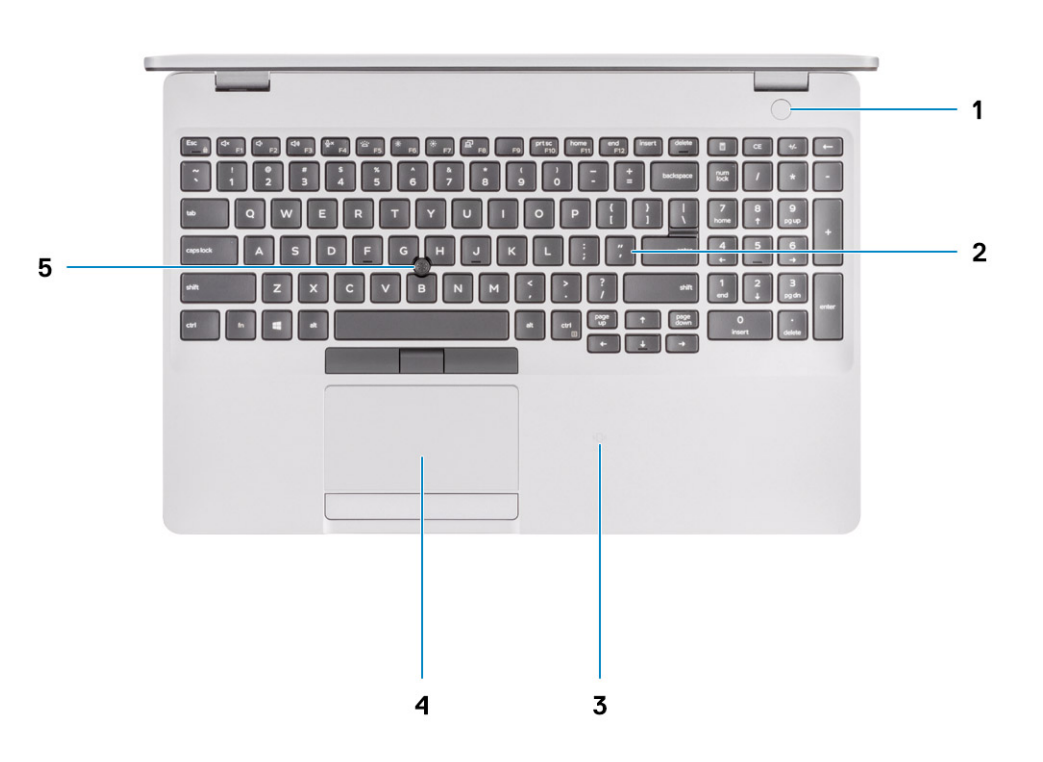

- 1. Buton de alimentare cu cititor de amprente opțional
- 2. Tastatura
- 3. NFC/Cititor de cartele inteligente fără contact (opțional)
- 4. Touchpad
- 5. TrackPoint

### Vedere de jos

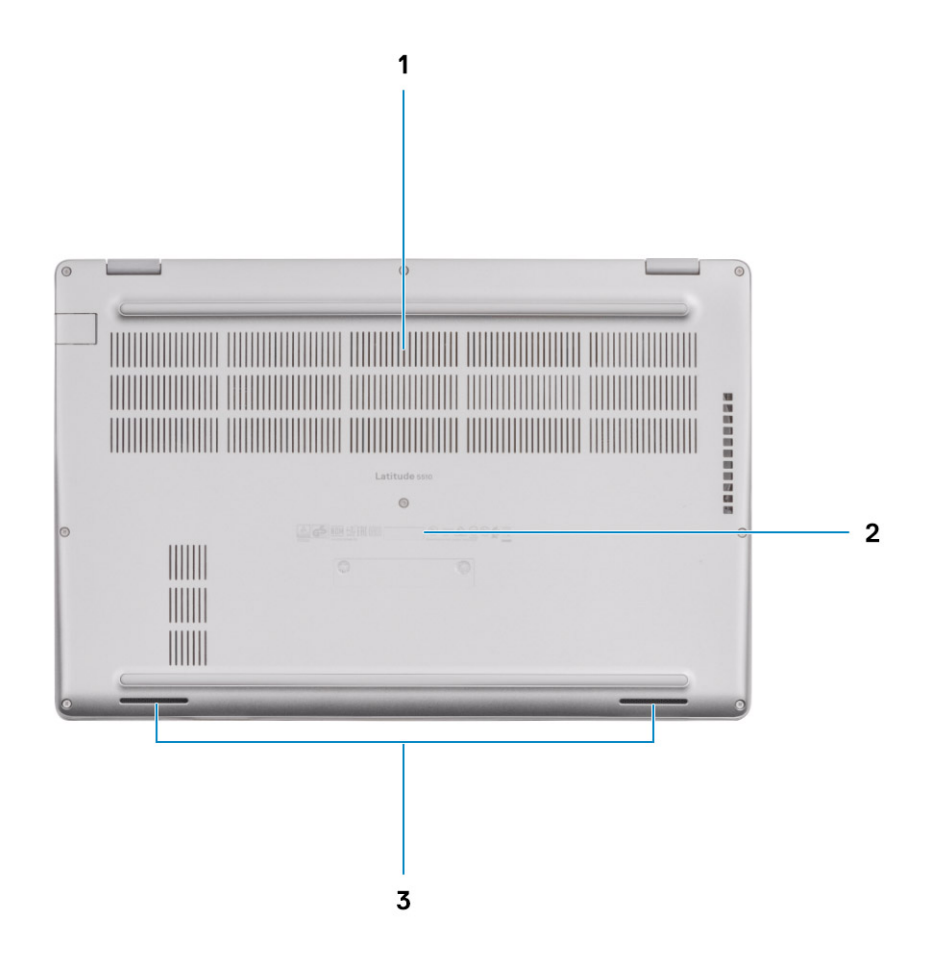

1. Fantă de aerisire

- 2. Localizarea etichetei de service
- 3. Boxe

### Comenzi rapide de la tastatură

() NOTIFICARE: Caracterele de pe tastatură pot varia în funcție de configurația lingvistică a tastaturii. Tastele utilizate pentru comenzi rapide rămân aceleași pentru toate configurațiile lingvistice.

#### Tabel 2. Lista comenzilor rapide de la tastatură

| Taste    | Comportament<br>primar | Comportament secundar (Fn + tastă) |
|----------|------------------------|------------------------------------|
| Fn + Esc | Escape                 | Comutare blocare tastă Fn          |
| Fn + F1  | Dezactivați sunetul    | Comportament F1                    |
| Fn + F2  | Micșorare volum        | Comportament F2                    |
| Fn + F3  | Mărire volum           | Comportament F3                    |
| Fn + F4  | Dezactivare microfon   | Comportament F4                    |

### Tabel 2. Lista comenzilor rapide de la tastatură (continuare)

| Taste     | Comportament<br>primar                        | Comportament secundar (Fn + tastă) |
|-----------|-----------------------------------------------|------------------------------------|
| Fn + F5   | Pornire/oprire<br>retroiluminare<br>tastatură | Comportament F5                    |
| Fn + F6   | Reducere<br>luminozitate                      | Comportament F6                    |
| Fn + F7   | Creștere luminozitate                         | Comportament F7                    |
| Fn + F8   | Comutare la afișaj<br>extern                  | Comportament F8                    |
| Fn + F10  | Print Screen<br>(Imprimare ecran)             | Comportament F10                   |
| Fn + F11  | Pagină de pornire                             | Comportament F11                   |
| Fn + 12   | Sfârșit                                       | Comportament F12                   |
| Fn + Ctrl | Deschidere meniu<br>aplicație                 |                                    |

# Specificațiile tehnice

() NOTIFICARE: Ofertele pot să difere în funcție de regiune. Următoarele specificații sunt numai cele a căror livrare împreună cu computerul este obligatorie conform legii. Pentru mai multe informații cu privire la configurația computerului, accesați secțiunea Ajutor și Asistență din sistemul de operare Windows și selectați opțiunea de vizualizare a informațiilor despre computer.

#### Subiecte:

- Procesoare
- Chipset
- Sistem de operare
- Memorie
- Stocare
- Porturi și conectori
- Audio
- Video
- Cameră
- Comunicații
- Cititor de carduri multimedia
- Tastatura
- Touchpad
- Adaptor de alimentare
- Bateria
- Dimensiuni și greutate
- Afişaj
- Cititor de amprente
- Security (Securitate)
- Software de securitate
- Mediu ambiant computer

### Procesoare

#### Tabel 3. Procesoare

| Descriere                    | Valori                                     |                                            |                                            |                                            |                                         |
|------------------------------|--------------------------------------------|--------------------------------------------|--------------------------------------------|--------------------------------------------|-----------------------------------------|
| Procesoare                   | 10th Generation<br>Intel Core<br>i3-10110U | 10th Generation<br>Intel Core<br>i5-10210U | 10th Generation<br>Intel Core<br>i5-10310U | 10th Generation<br>Intel Core<br>i7-10610U | 10th Generation Intel<br>Core i7-10810U |
| Putere                       | 15 W                                       | 15 W                                       | 15 W                                       | 15 W                                       | 15 W                                    |
| Număr de nuclee              | 2                                          | 4                                          | 4                                          | 4                                          | 6                                       |
| Număr de fire de<br>execuție | 4                                          | 8                                          | 8                                          | 8                                          | 12                                      |
| Frecvență                    | 2.10 GHz to 4.10<br>GHz (Non vPro)         | 1.6 GHz to 4.20<br>GHz (Non vPro)          | 1.7 GHz to 4.40<br>GHz (vPro)              | 1.8 GHz to 4.90<br>GHz (vPro)              | 1.1 GHz to 4.90 GHz<br>(vPro)           |
| Memorie cache                | 4 MB                                       | 6 MB                                       | 6 MB                                       | 8 MB                                       | 12 MB                                   |

### Tabel 3. Procesoare (continuare)

| Descriere     |           | Va        | lori      |           |                    |
|---------------|-----------|-----------|-----------|-----------|--------------------|
| Placa grafică | Intel UHD | Intel UHD | Intel UHD | Intel UHD | Intel UHD Graphics |
| integrată     | Graphics  | Graphics  | Graphics  | Graphics  |                    |

### Chipset

#### Tabel 4. Chipset

| Descriere              | Valori                                                                                     |
|------------------------|--------------------------------------------------------------------------------------------|
| Chipset                | Intel                                                                                      |
| Procesor               | Comet lake                                                                                 |
| Lățime magistrală DRAM | Two channels, 64 bits-bit                                                                  |
| Flash EPROM            | <ul> <li>32 MB for vPro configuration</li> <li>24 MB for Non-vPro configuration</li> </ul> |
| Magistrală PCle        | Up to Gen 3                                                                                |

### Sistem de operare

- Windows 10 Home (64-bit)
- Windows 10 Professional (64-bit)
- Ubuntu 18.04 LTS (64-bit)
- NeoKylin 7.0 SP4 (PRTS)

### Memorie

#### Tabel 5. Specificațiile memoriei

| Descriere              | Valori                                                                                                    |  |
|------------------------|----------------------------------------------------------------------------------------------------|--|
| Sloturi                | Two SoDIMM                                                                                                    |  |
| Тір                    | DDR4                                                                                                    |  |
| Frecvență              | 3200 Mhz operates at 2667 MHz for Intel 10th Generation                                                                                                    |  |
| Memorie maximă         | 32 GB                                                                                                    |  |
| Memorie minimă         | 4 GB                                                                                                    |  |
| Configurații acceptate | <ul> <li>4 GB DDR4 at 2667 MHz (1 x 4 GB)</li> <li>8 GB DDR4 at 2667 MHz (2 x 4 GB)</li> <li>8 GB DDR4 at 2667 MHz (1 x 8 GB)</li> <li>16 GB DDR4 at 2667 MHz (2 x 8 GB)</li> <li>16 GB DDR4 at 2667 MHz (1 x 16 GB)</li> <li>32 GB DDR4 at 2667 MHz (2 x 16 GB)</li> </ul> |  |

### Stocare

Your computer supports one of the following configurations:

• One M.2 2230/2280 slot for solid-state drive

The primary drive of your computer varies with the storage configuration. For computers:

• with a M.2 drive, the M.2 drive is the primary drive

#### Tabel 6. Specificații stocare

| Factor de formă                | Tip de interfață                  | Capacitate  |
|--------------------------------|-----------------------------------|-------------|
| One 2.5 in. hard drive         | SATA, 5400/7200 RPM               | Upto 1 TB   |
| One M.2 2230 solid-state drive | PCle Gen 3 x4 NVMe, up to 32 Gbps | Upto 512 GB |
| One M.2 2280 solid-state drive | PCle Gen 3 x4 NVMe, up to 32 Gbps | Upto 1 TB   |

### Porturi și conectori

### Tabel 7. Porturile externe și conectorii

| Descriere                           | Valori                                                                                                    |  |
|-------------------------------------|----------------------------------------------------------------------------------------------------|--|
| Conectare externă:                  |                                                                                                    |  |
| Rețea                               | One Flip-down RJ-45 port                                                                                                    |  |
| USB                                 | <ul> <li>Two USB 3.2 Gen1 Type-A port</li> <li>One USB 3.2 Type-A with PowerShare port</li> <li>One USB 3.2 Gen2 Type-C port with DisplayPort Alt<br/>Mode/Thunderbolt 3</li> </ul> |  |
| Audio                               | One headset (headphone and microphone combo) port                                                                                                    |  |
| Video                               | <ul> <li>One HDMI 1.4b port</li> <li>One DisplayPort 1.2 port over USB Type-C</li> </ul>                                                                                            |  |
| Port pentru adaptorul de alimentare | <ul><li>7.4 mm barrel-type</li><li>One PowerDelivery 3.0 port over USB Type-C</li></ul>                                                                                             |  |
| Security (Securitate)               | One security-cable slot (wedge-shaped)                                                                                                    |  |
| Slot pentru carduri                 | Slot pentru carduri microSD                                                                                                    |  |
| cartelă SIM                         | Slot pentru carduri uSIM                                                                                                    |  |

#### Tabel 8. Porturile interne și conectorii

| Descriere                                                                                                    | Valori                                                                                                    |
|----------------------------------------------------------------------------------------------------|----------------------------------------------------------------------------------------------------|
| Conectare internă:                                                                                                    |                                                                                                    |
| Un slot M.2 Key-M (2280 sau 2230) pentru unitate SSD<br>Un slot M.2 3042 Key-B pentru WWAN<br>Un slot M.2 2230 Key-E pentru WLAN | <ul> <li>One M.2 2230 slot for solid-state drive 128 GB/256 GB/512 GB</li> <li>One M.2 2280 slot for solid-state drive 256 GB/512 GB/1 TB</li> <li>One M.2 2280 slot for Self-Encrypting solid-state drive 256 GB/512 GB</li> </ul> |

#### Tabel 8. Porturile interne și conectorii (continuare)

| Descriere | Valori                                                                                                    |  |
|-----------|----------------------------------------------------------------------------------------------------|--|
|           | () NOTIFICARE: Pentru a afla mai multe despre<br>caracteristicile tipurilor diferite de unități M.2, consultați<br>articolul din baza de cunoștințe SLN301626. |  |

### Audio

### Tabel 9. Specificații placă audio

| Descriere          | Valori                                                     |
|--------------------|------------------------------------------------------------|
| Controler          | Realtek ALC3204 with Waves MaxxAudio Pro                   |
| Conversie stereo   | 24-bit DAC (Digital-to-Analog) and ADC (Analog-to-Digital) |
| Interfață internă  | Intel HDA (high-definition audio)                          |
| Interfață externă  | Universal Audio Jack                                       |
| Boxe               | 2                                                          |
| leșire medie boxă  | 2 W                                                        |
| leșire maximă boxă | 2.5 W                                                      |

### Video

### Tabel 10. Specificațiile plăcii grafice separate

| Placă grafică separată                         |    |                         |                |
|------------------------------------------------|----|-------------------------|----------------|
| Controler Compatibilitate pentru afișaj extern |    | Dimensiunea<br>memoriei | Tip de memorie |
| AMD Radeon RX 640                              | NA | 2 GB                    | GDDR5          |

### Tabel 11. Specificațiile plăcii grafice integrate

| Placa grafică integrată                                                                                                    |                                      |                      |                                        |
|----------------------------------------------------------------------------------------------------|--------------------------------------|----------------------|----------------------------------------|
| Controler                                                                                                    | Compatibilitate pentru afișaj extern | Dimensiunea memoriei | Procesor                               |
| Intel UHD Graphics <ul> <li>One HDMI 1.4b port</li> <li>One USB 3.1 Gen2 Type-C port with DisplayPort Alt Mode/Thunderbolt 3</li> </ul> |                                      | Shared system memory | 10th Generation Intel<br>Core i3/i5/i7 |

### Cameră

### Tabel 12. Specificațiile camerei

| Descriere       | Valori              |  |
|-----------------|---------------------|--|
| Număr de camere | One                 |  |
| Тір             | RGB, HD fixed focus |  |

### Tabel 12. Specificațiile camerei (continuare)

| Descriere  |                        | Valori                               |  |
|------------|------------------------|--------------------------------------|--|
| Locație    |                        | Front Camera                         |  |
| Tip senzor |                        | CMOS sensor technology               |  |
| Rezoluție: |                        |                                      |  |
|            | Imagine statică        | Two megapixel                        |  |
|            | Video                  | HD resolution (1280 x 720) at 30 fps |  |
| Unghi de v | zualizare pe diagonală | 78.6 degrees                         |  |

### Comunicații

### Ethernet

### Tabel 13. Specificațiile Ethernet

| Descriere        | Valori                                                                                                    |  |
|------------------|----------------------------------------------------------------------------------------------------|--|
| Număr model      | <ul> <li>Intel Ethernet Connection I219LM for vPro CPU config</li> <li>Intel Ethernet Connection I219V for Transactional CPU config</li> </ul> |  |
| Rată de transfer | 10/100/1000 Mbps                                                                                                    |  |

### Modulul wireless

#### Tabel 14. Specificațiile modulului wireless

| Descriere                    | Valori                                                                                                |                                                                                                    |                                                                                    |
|------------------------------|----------------------------------------------------------------------------------------------------|----------------------------------------------------------------------------------------------------|------------------------------------------------------------------------------------|
| Număr model                  | Qualcomm QCA61X4A                                                                                     | Intel Wi-Fi AX201                                                                                                    | Intel XMM 7360 Global LTE-<br>Advanced                                             |
| Rată de transfer             | Up to 867 Mbps                                                                                        | Up to 2.4 Gbps                                                                                                    | Up to 450 Mbps                                                                     |
| Benzi de frecvență acceptate | 2.4 GHz/5 GHz                                                                                         | 2.4 GHz/5 GHz                                                                                                    | 5 GHz                                                                              |
| Standarde wireless           | <ul> <li>WiFi 802.11a/b/g</li> <li>Wi-Fi 4 (WiFi 802.11n)</li> <li>Wi-Fi 5 (WiFi 802.11ac)</li> </ul> | <ul> <li>WiFi 802.11a/b/g</li> <li>Wi-Fi 4 (WiFi 802.11n)</li> <li>Wi-Fi 5 (WiFi 802.11ac)</li> <li>Wi-Fi 6 (WiFi 802.11 ax)</li> </ul> | 802.11ac                                                                           |
| Criptare                     | <ul> <li>64-bit and 128-bit WEP</li> <li>128-bit AES-CCMP</li> <li>TKIP</li> </ul>                    | <ul> <li>64-bit and 128-bit WEP</li> <li>128-bit AES-CCMP</li> <li>TKIP</li> </ul>                                                      | <ul> <li>64-bit and 128-bit WEP</li> <li>128-bit AES-CCMP</li> <li>TKIP</li> </ul> |
| Bluetooth                    | 5                                                                                                    | 5.1                                                                                                    | No                                                                                 |

### Cititor de carduri multimedia

### Tabel 15. Specificațiile cititorului de carduri de stocare

| Descriere         | Valori                                                                                                    |
|-------------------|----------------------------------------------------------------------------------------------------|
| Тір               | Micro SD-card slot                                                                                                    |
| Cartele acceptate | <ul> <li>Micro Secure Digital (mSD)</li> <li>Micro Secure Digital High Capacity (mSDHC)</li> <li>Micro Secure Digital Extended Capacity (mSDXC)</li> </ul> |

### Tastatura

### Tabel 16. Specificațiile tastaturii

| Descriere                   | Valori                                                                                                    |
|-----------------------------|----------------------------------------------------------------------------------------------------|
| Тір                         | <ul><li>Single pointing non-backlit</li><li>Dual pointing backlit</li></ul>                                                                                                    |
| Configurație                | QWERTY                                                                                                    |
| Număr de taste              | <ul> <li>United States and Canada: 81 keys</li> <li>United Kingdom: 82 keys</li> <li>Japan: 85 keys</li> </ul>                                                                                                    |
| Dimensiune                  | X=19.05 mm key pitch<br>Y=19.05 mm key pitch                                                                                                    |
| Taste pentru comenzi rapide | Some keys on your keyboard have two symbols on them.<br>These keys can be used to type alternate characters or to<br>perform secondary functions. To type the alternate character,<br>press Shift and the desired key. To perform secondary<br>functions, press Fn and the desired key. |

### Touchpad

### Tabel 17. Specificațiile touchpadului

| Descriere   |           | Values               |
|-------------|-----------|----------------------|
| Rezoluție:  |           |                      |
|             | Orizontal | 1221                 |
|             | Vertical  | 661                  |
| Dimensiuni: |           |                      |
|             | Orizontal | 101.70 mm (4.00 in.) |
|             | Vertical  | 55.20 mm (2.17 in.)  |

### Adaptor de alimentare

### Tabel 18. Specificațiile adaptorului de alimentare

| Descriere                      |                         |                                   | Val                               | ori                               |                                   |
|--------------------------------|-------------------------|-----------------------------------|-----------------------------------|-----------------------------------|-----------------------------------|
| Τip                            | )                       | 65 W                              | 90 W                              | 65 W Туре-С                       | 90 W Туре-С                       |
| Dia                            | ametru (conector)       | 22 x 66 x 106 mm                  | 22 x 66 x 130 mm                  | 22 x 66 x 99 mm                   | 22 x 66 x 130 mm                  |
| Те                             | nsiune de alimentare    | 100 VAC x 240 VAC                 | 100 VAC x 240 VAC                 | 100 VAC x 240 VAC                 | 100 VAC x 240 VAC                 |
| Frecvență de intrare           |                         | 50 Hz x 60 Hz                     | 50 Hz x 60 Hz                     | 50 Hz x 60 Hz                     | 50 Hz x 60 Hz                     |
| Curent de intrare<br>(maximum) |                         | 1.50 A                            | 1.60 A                            | 1.70 A                            | 1.50 A                            |
| Curent de ieșire (continuu)    |                         | 3.34 A                            | 4.62 A                            | 3.25 A                            | 4.5 A                             |
| Tensiune de ieșire nominală    |                         | 19.50 VDC                         | 19.50 VDC                         | 20 VDC/15 VDC/9<br>VDC/5 VDC      | 20 VDC/15 VDC/9<br>VDC/5 VDC      |
| Int                            | erval de temperatură:   | -                                 | -                                 |                                   |                                   |
|                                | În stare de funcționare | 0°C to 40°C (32°F to<br>104°F)    | 0°C to 40°C (32°F to<br>104°F)    | 0°C to 40°C (32°F to<br>104°F)    | 0°C to 40°C (32°F to<br>104°F)    |
|                                | Stocare                 | -40°C to 70°C (-40°F<br>to 158°F) | -40°C to 70°C<br>(-40°F to 158°F) | -40°C to 70°C<br>(-40°F to 158°F) | -40°C to 70°C<br>(-40°F to 158°F) |

### Bateria

### Tabel 19. Specificațiile bateriei

| Descriere             |                            | Valori                                             |                                                    |                                                    |                                       |  |
|-----------------------|----------------------------|----------------------------------------------------|----------------------------------------------------|----------------------------------------------------|---------------------------------------|--|
| Тір                   |                            | 42 Whr                                             | 51 Whr                                             | 68 Whr                                             | 68 Whr LCL                            |  |
| Tensiun               | 16                         | 11.40 VDC                                          | 11.40 VDC                                          | 7.60 VDC                                           | 7.60 VDC                              |  |
| Greutat               | te (maximă)                | 0.20 kg (0.44 lb)                                  | 0.25 kg (0.55 lb)                                  | 0.34 kg (0.75 lb)                                  | 0.34 kg (0.75 lb)                     |  |
| Dimens                | iuni:                      |                                                    |                                                    |                                                    |                                       |  |
|                       | Înălțime                   | 95.90 mm (3.78 in.)                                | 95.90 mm (3.78 in.)                                | 95.90 mm (3.78 in.)                                | 95.90 mm (3.78<br>in.)                |  |
|                       | Lățime                     | 181 mm (7.13 in.)                                  | 181 mm (7.13 in.)                                  | 181 mm (7.13 in.)                                  | 181 mm (7.13 in.)                     |  |
|                       | Adâncime                   | 7.05 mm (0.28 in.)                                 | 7.05 mm (0.28 in.)                                 | 7.05 mm (0.28 in.)                                 | 7.05 mm (0.28<br>in.)                 |  |
| Interval              | de temperatură:            |                                                    |                                                    |                                                    |                                       |  |
|                       | În stare de<br>funcționare | 0°C to 50°C (32°F to<br>122°F)                     | 0°C to 50°C (32°F to<br>122°F)                     | 0°C to 50°C (32°F to<br>122°F)                     | 0°C to 50°C<br>(32°F to 122°F)        |  |
|                       | Stocare                    | -20°C to 60°C (-4°F to<br>140°F)                   | -20°C to 60°C (-4°F to<br>140°F)                   | -20°C to 60°C (-4°F to<br>140°F)                   | -20°C to 60°C<br>(-4°F to 140°F)      |  |
| Durată de funcționare |                            | Diferă în funcție de<br>condițiile de utilizare și | Diferă în funcție de<br>condițiile de utilizare și | Diferă în funcție de<br>condițiile de utilizare și | Diferă în funcție<br>de condițiile de |  |

### Tabel 19. Specificațiile bateriei (continuare)

| Descriere                             | Valori                                                                                                    |                                                                                                    |                                                                                                    |                                                                                                    |
|---------------------------------------|----------------------------------------------------------------------------------------------------|----------------------------------------------------------------------------------------------------|----------------------------------------------------------------------------------------------------|----------------------------------------------------------------------------------------------------|
|                                       | poate fi redusă în mod<br>semnificativ în anumite<br>condiții de consum ridicat<br>de energie.                                                                                                    | poate fi redusă în mod<br>semnificativ în anumite<br>condiții de consum ridicat<br>de energie.                                                                                                    | poate fi redusă în mod<br>semnificativ în anumite<br>condiții de consum ridicat<br>de energie.                                                                                                    | utilizare și poate<br>fi redusă în mod<br>semnificativ în<br>anumite condiții<br>de consum<br>ridicat de<br>energie.                                                                                                    |
| Durată de încărcare<br>(aproximativă) | <ul> <li>4 hours (when the computer is off)</li> <li>i) NOTIFICARE:<br/>Controlarea timpului de încărcare, a duratei, a timpului de începere și de finalizare și multe altele, utilizând aplicația Dell Power Manager. Pentru mai multe informații privind Dell Power Manager, consultați Eu și computerul meu Dell pe www.dell.com/</li> </ul> | <ul> <li>4 hours (when the computer is off)</li> <li>i) NOTIFICARE:<br/>Controlarea timpului de încărcare, a duratei, a timpului de începere și de finalizare și multe altele, utilizând aplicația Dell Power Manager. Pentru mai multe informații privind Dell Power Manager, consultați Eu și computerul meu Dell pe www.dell.com/</li> </ul> | <ul> <li>4 hours (when the computer is off)</li> <li>i) NOTIFICARE:<br/>Controlarea timpului de încărcare, a duratei, a timpului de începere și de finalizare și multe altele, utilizând aplicația Dell Power Manager. Pentru mai multe informații privind Dell Power Manager, consultați Eu și computerul meu Dell pe www.dell.com/</li> </ul> | <ul> <li>4 hours (when the computer is off)</li> <li>i) NOTIFICAR E:<br/>Controlarea timpului de încărcare, a duratei, a timpului de începere și de finalizare și multe altele, utilizând aplicația Dell Power Manager. Pentru mai multe informații privind Dell Power Manager, consultați Eu și computerul meu Dell pe www.dell.co m/</li> </ul> |
| Durată de viață<br>(aproximativă)     | 300 de cicluri de<br>descărcare/încărcare                                                                                                    | 300 de cicluri de<br>descărcare/încărcare                                                                                                    | 300 de cicluri de<br>descărcare/încărcare                                                                                                    | 1000 de cicluri<br>de descărcare/<br>încărcare                                                                                                    |
| Baterie rotundă                       | CR2032                                                                                                    | CR2032                                                                                                    | CR2032                                                                                                    | CR2032                                                                                                    |
| Durată de funcționare                 | Diferă în funcție de<br>condițiile de utilizare și<br>poate fi redusă în mod<br>semnificativ în anumite<br>condiții de consum ridicat<br>de energie.                                                                                                    | Diferă în funcție de<br>condițiile de utilizare și<br>poate fi redusă în mod<br>semnificativ în anumite<br>condiții de consum ridicat<br>de energie.                                                                                                    | Diferă în funcție de<br>condițiile de utilizare și<br>poate fi redusă în mod<br>semnificativ în anumite<br>condiții de consum ridicat<br>de energie.                                                                                                    | Diferă în funcție<br>de condițiile de<br>utilizare și poate<br>fi redusă în mod<br>semnificativ în<br>anumite condiții<br>de consum<br>ridicat de<br>energie.                                                                                                    |

### Dimensiuni și greutate

Tabelul următor enumeră înălțimea, lățimea, adâncimea și greutatea sistemului Latitude 5510.

#### Tabel 20. Dimensiuni și greutate

| Descriere                             | Valori                                                                                                    |  |
|---------------------------------------|----------------------------------------------------------------------------------------------------|--|
| Înălțime:                             |                                                                                                    |  |
| Înălțime frontală 20.98 mm (0.83 in.) |                                                                                                    |  |
| Înălțime în spate                     | 22.42 mm (0.88 in.)                                                                                                    |  |
| Lățime                                | 359.10 mm (14.14 in.)                                                                                                    |  |
| Adâncime                              | 236.25 mm (9.30 in.)                                                                                                    |  |
| Greutate (maximă)                     | 1.82 kg (4.01 lb)                                                                                                    |  |
|                                       | () NOTIFICARE: Greutatea computerului diferă în funcție de configurația comandată și de variațiile din cadrul procesului de fabricație. |  |

### Afişaj

### Tabel 21. Specificațiile afișajului

| Descriere                 |               | Valori                |                               |                               |                               |  |
|---------------------------|---------------|-----------------------|-------------------------------|-------------------------------|-------------------------------|--|
| Тір                       |               | High Definition (HD)  | Full High Definition<br>(FHD) | Full High Definition<br>(FHD) | Full High Definition<br>(FHD) |  |
| Tehnolo                   | gie panou     | WLED                  | WLED                          | WLED                          | WLED                          |  |
| Luminar                   | nță (tipică)  | 220 nits              | 220 nits                      | 220 nits                      | 300 nits                      |  |
| Dimensi<br>activă):       | uni (zona     |                       |                               |                               |                               |  |
|                           | Înălțime      | 193.60 mm (7.62 in.)  | 193.60 mm (7.62 in.)          | 193.60 mm (7.62 in.)          | 193.60 mm (7.62 in.)          |  |
|                           | Lățime        | 344.20 mm (13.55 in.) | 344.20 mm (13.55 in.)         | 344.20 mm (13.55 in.)         | 344.20 mm (13.55<br>in.)      |  |
|                           | Diagonală     | 394.91 mm (15.55 in.) | 394.91 mm (15.55 in.)         | 394.91 mm (15.55 in.)         | 394.91 mm (15.55<br>in.)      |  |
| Rezoluți                  | ie nativă     | 1366 x 768            | 1920 × 1080                   | 1920 x 1080                   | 1920 x 1080                   |  |
| megapix                   | (eli          | 1.05                  | 2                             | 2                             | 2                             |  |
| Pixeli pe                 | e inchi (PPI) | 100                   | 141                           | 141                           | 141                           |  |
| Raport (<br>(min.)        | de contrast   | 500:1                 | 700:1                         | 700:1                         | 700:1                         |  |
| Timp de răspuns<br>(max.) |               | 25 ms                 | 25 ms                         | 35 ms                         | 35 ms                         |  |
| Rată de<br>reîmprospătare |               | 60 Hz                 | 60 Hz                         | 60 Hz                         | 60 Hz                         |  |

### Tabel 21. Specificațiile afișajului (continuare)

| Descriere                             | Valori                                |                         |                         |                             |
|---------------------------------------|---------------------------------------|-------------------------|-------------------------|-----------------------------|
| Unghi de vizualizare pe<br>orizontală | 40 degrees (Left/Right)               | 80 degrees (Left/Right) | 80 degrees (Left/Right) | 80 degrees (Left/<br>Right) |
| Unghi de vizualizare pe<br>verticală  | 10 degrees (Up)/ 30<br>degrees (Down) | 80 degrees (Up/Down)    | 80 degrees (Up/Down)    | 80 degrees (Up/<br>Down)    |
| Distanță între pixeli                 | 0.252 x 0.252 mm                      | 0.179 x 0.179 mm        | 0.179 x 0.179 mm        | 0.179 x 0.179 mm            |
| Consum de energie<br>(maximum)        | 4.2 W                                 | 4.2 W                   | 4.2 W                   | 4.6 W                       |
| Anti-reflex vs. Finisaj<br>Iucios     | Anti-glare                            | Anti-glare              | Anti-glare              | Anti-glare                  |
| Opțiuni tactile                       | No                                    | No                      | Yes                     | No                          |

### Cititor de amprente

### Tabel 22. Cititorul de amprente din butonul de alimentare

| Descriere                | Valori         |
|--------------------------|----------------|
| Tehnologie senzor        | Capacitive     |
| Rezoluție senzor         | 500 dpi        |
| Dimensiuni senzor        | 100 mm x 88 mm |
| Dimensiuni pixeli senzor | 100 x 88       |

#### Tabel 23. Cititorul de amprente de pe zona de sprijin pentru mâini

| Descriere                | Valori          |
|--------------------------|-----------------|
| Tehnologie senzor        | Capacitivă      |
| Rezoluție senzor         | 508 dpi         |
| Dimensiuni senzor        | 12,8 mm x 18 mm |
| Dimensiuni pixeli senzor | 256 x 360       |

### Security (Securitate)

#### Tabel 24. Specificațiile de securitate

| Caracteristici                          | Specificații                 |
|-----------------------------------------|------------------------------|
| Modul Trusted Platform Module (TPM) 2.0 | integrată pe placa de sistem |
| Cititor de amprente                     | Opțional                     |
| Slot pentru încuietoare tip pană        | Standard                     |

### Software de securitate

### Tabel 25. Specificațiile software-ului de securitate

| Specificații                                                                      |
|-----------------------------------------------------------------------------------|
| Suită Dell Client Command                                                         |
| Software opțional Dell Data Security and Management                               |
| Suită Dell Client Command                                                         |
| Verificare BIOS Dell                                                              |
| Software opțional Dell Endpoint Security and Management                           |
| VMware Carbon Black Endpoint Standard                                             |
| VMware Carbon Black Endpoint Standard + Secureworks Threat Detection and Response |
| Dell Encryption Enterprise                                                        |
| Dell Encryption Personal                                                          |
| Carbonite                                                                         |
| VMware Workspace ONE                                                              |
| Absolute® Endpoint Visibility and Control                                         |
| Netskope                                                                          |
| Dell Supply Chain Defense                                                         |

### Mediu ambiant computer

Nivel contaminant în suspensie: G1, așa cum este definit de ISA-S71.04-1985

#### Tabel 26. Mediu ambiant computer

| Descriere                   | În stare de funcționare                | Stocare                                 |
|-----------------------------|----------------------------------------|-----------------------------------------|
| Interval de temperatură     | 0°C to 35°C (32°F to 95°F)             | -40°C to 65°C (-40°F to 149°F)          |
| Umiditate relativă (maximă) | 10% to 80% (non-condensing)            | 0% to 95% (non-condensing)              |
| Vibrație (maximum)*         | 0.26 GRMS                              | 1.37 GRMS                               |
| Şoc (maximum)               | 105 G†                                 | 40 G†                                   |
| Altitudine (maximă)         | -15.2 m to 3048 m (-50 ft to 10000 ft) | -15.2 m to 10668 m (-50 ft to 35000 ft) |

\* Măsurată cu ajutorul unui spectru de vibrație aleatoriu care simulează mediul utilizatorului.

† Măsurat cu ajutorul unui impuls semisinusoidal de 2 ms cu hard diskul funcționând.

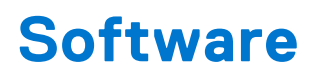

Acest capitol oferă detalii despre sistemele de operare acceptate, precum și instrucțiuni privind modul de instalare a driverelor.

#### Subiecte:

• Descărcarea driverelor Windows

### **Descărcarea driverelor Windows**

#### Pași

- 1. Porniți notebookul.
- 2. Accesați www.dell.com/support.
- 3. Faceți clic pe **Product Support** (Asistență după produs), introduceți Service Tag (Eticheta de service) a notebookului dvs., iar apoi faceți clic pe **Submit** (Trimitere).

(i) NOTIFICARE: Dacă nu aveți o etichetă de service, folosiți funcția de autodetectare sau parcurgeți manual lista de modele până identificați modelul de notebook pe care îl dețineți.

- 4. Faceți clic pe Drivers and Downloads (Drivere și descărcări).
- 5. Selectați sistemul de operare instalat pe notebookul dvs.
- 6. Defilați în jos pe pagină și selectați driverul de instalat.
- 7. Faceți clic pe **Download File** pentru a descărca driverul pentru modelul dvs. de notebook.
- 8. După finalizarea descărcării, accesați folderul în care ați salvat fișierul de driver.
- 9. Faceți dublu clic pe pictograma fișierului driverului și urmați instrucțiunile care apar pe ecran.

# System Setup (Configurare sistem)

6

AVERTIZARE: Dacă nu sunteți expert în utilizarea computerului, nu modificați setările din programul de configurare BIOS. Anumite modificări pot duce la funcționarea incorectă a computerului.

**NOTIFICARE:** Înainte de a modifica programul de configurare BIOS, se recomandă să notați informațiile de pe ecranul programului de configurare BIOS pentru a le consulta ulterior.

Utilizați programul de configurare BIOS pentru următoarele scopuri:

- Preluarea informațiilor despre componentele hardware instalate în computer, cum ar fi cantitatea de RAM și dimensiunea hard diskului.
- Modificarea informațiilor de configurare a sistemului.
- Setarea sau modificarea unei opțiuni selectate de utilizator, cum ar fi parola de utilizator, tipul de hard disk instalat și activarea și dezactivarea dispozitivelor de bază.

#### Subiecte:

- Meniul de încărcare
- Tastele de navigare
- Boot Sequence (Secvența de încărcare)
- Opțiuni de configurare a sistemului
- Actualizarea BIOS în Windows
- Parola de sistem și de configurare

### Meniul de încărcare

Apăsați <F12> când este afișată sigla Dell pentru a iniția un meniu de încărcare unică, cu o listă a dispozitivelor de încărcare valabile pentru sistem. De asemenea, în acest meniu sunt incluse opțiunile de diagnosticare și de configurare BIOS. Dispozitivele indicate în meniul de încărcare depind de cele instalate în sistem. Acest meniu este util când încercați să încărcați pe un anumit dispozitiv sau să afișați diagnosticarea sistemului. Utilizarea meniului de încărcare nu modifică ordinea de încărcare memorată în BIOS.

Opțiunile sunt următoarele:

- UEFI Boot (Încărcare UEFI):
  - Windows Boot Manager (Manager de încărcare Windows)
- Alte opțiuni::
  - Configurarea BIOS
  - Actualizarea flash BIOS
  - Diagnosticare
  - Modificare setări mod încărcare

### Tastele de navigare

i NOTIFICARE: Pentru majoritatea opțiunilor de configurare a sistemului, modificările pe care le efectuați sunt înregistrate, dar nu au efect până când nu reporniți sistemul.

| Taste          | Navigare                                                                                   |
|----------------|--------------------------------------------------------------------------------------------|
| Săgeată în sus | Mută la câmpul anterior.                                                                   |
| Săgeată în jos | Mută la câmpul următor.                                                                    |
| Enter          | Selectează o valoare în câmpul selectat (dacă este cazul) sau urmărește legătura din câmp. |

### Taste Navigare

Bară de spațiu Extinde sau restrânge o listă verticală, dacă este cazul.

TabMută la următoarea zonă de focalizare.

Esc Se deplasează la pagina anterioară până vizualizați ecranul principal. Dacă apăsați tasta Esc în ecranul principal, se afișează un mesaj care vă solicită să salvați toate modificările nesalvate și să reporniți sistemul.

### Boot Sequence (Secvența de încărcare)

Boot Sequence (Secvența de încărcare) vă permite să treceți peste ordinea de încărcare a dispozitivelor definită de Configurarea sistemului și să încărcați direct un dispozitiv anume (de exemplu: unitatea optică sau hard diskul). În timpul Testului Power-on Self-Test (POST), când apare sigla Dell, puteți:

- Accesa System Setup (Configurarea sistemului), apăsând tasta F2.
- Afișa meniul de încărcare unic, apăsând tasta F12.

Meniul de încărcare unic afișează dispozitivele pe care le puteți încărca, inclusiv opțiunea de diagnosticare. Opțiunile meniului de încărcare sunt:

- Disc amovibil (dacă există)
- Unitate STXXXX
   **i** NOTIFICARE: XXXX este numărul unității SATA.
- Unitatea optică (dacă există)
- Hard disk SATA (dacă există)
- Diagnosticare

(i) NOTIFICARE: Selectarea Diagnostics (Diagnosticare) afișează ecranul ePSA diagnostics (Diagnosticare ePSA).

Ecranul secvenței de încărcare afișează și opțiunea de a accesa ecranul System Setup (Configurarea sistemului).

### Opțiuni de configurare a sistemului

() NOTIFICARE: În funcție de laptop și de dispozitivele instalate, elementele prezentate în această secțiune pot să apară sau nu.

### Opțiuni generale

#### Tabel 27. Generalități

| Opțiune                             | Descriere                                                                                                    |
|-------------------------------------|----------------------------------------------------------------------------------------------------|
| <b>Opțiune</b><br>Informații sistem | <ul> <li>Descriere</li> <li>Afişează următoarele informații despre sistem): afişează BIOS Version (Versiune<br/>BIOS), Service Tag (Etichetă de service), Asset Tag (Etichetă de activ),<br/>Ownership Tag (Etichetă proprietar), Manufacture Date (Data fabricației),<br/>Ownership Date (Data achiziționării) și Express Service Code (Cod de service<br/>expres).</li> <li>Memory Information (Informații memorie): afişează Memory Installed (Memorie instalată),<br/>Memory Available (Memorie disponibilă), Memory Speed (Viteză memorie), Memory<br/>Channels Mode (Mod canale de memorie), Memory Technology (Tehnologie memorie),<br/>DIMM A Size (Dimensiune DIMM A) și DIMM B Size (Dimensiune DIMM B)</li> <li>Processor Information (Informații despre procesor): afişează Processor Type (Tip<br/>procesor), Core Count (Număr nuclee), Processor ID (ID procesor), Current Clock Speed<br/>(Frecvență curentă), Minimum Clock Speed (Frecvență minimă), Maximum Clock Speed<br/>(Frecvență maximă), Processor L2 Cache (Memorie cache L2 procesor), Processor</li> </ul> |
|                                     | L3 Cache (Memorie cache L3 procesor) <b>, HT Capable (Capacitate HT)</b> și <b>64-Bit<br/>Technology (Tehnologie pe 64 de biți).</b>                                                                                                    |

### Tabel 27. Generalități (continuare)

| Opțiune                 | Descriere                                                                                                    |  |
|-------------------------|----------------------------------------------------------------------------------------------------|--|
|                         | <ul> <li>Device Information (Informații despre dispozitiv): afișează Primary HDD (Hard disk<br/>principal), M.2 PCIe SSD-0, LOM MAC Address (Adresă LOM MAC), Video<br/>Controller (Controler video), Video BIOS Version (Versiune BIOS video), Video<br/>Memory (Memorie video), Panel Type (Tip ecran), Native Resolution (Rezoluție<br/>nativă), Audio Controller (Controler audio), Wi-Fi Device (Dispozitiv Wi-Fi) şi<br/>Bluetooth Device (Dispozitiv Bluetooth).</li> </ul> |  |
| Battery Information     | Afișează starea bateriei și informații despre instalarea adaptorului de c.a.                                                                                                    |  |
| Boot Sequence           | Vă permite să specificați ordinea în care computerul încearcă să găsească un sistem de operare pe dispozitivele specificate în această listă.                                                                                                    |  |
| UEFI Boot Path Security | <ul> <li>Această opțiune controlează dacă sistemul îi solicită sau nu utilizatorului să introducă parola de administrator la încărcarea unei căi UEFI din meniul de încărcare F12.</li> <li>Always, except internal HDD (Întotdeauna, cu excepția hard diskului intern) – implicit</li> <li>Always, Except Internal HDD&amp;PXE (Întotdeauna, cu excepția hard diskului intern și PXE)</li> <li>Always (Întotdeauna)</li> <li>Never (Niciodată)</li> </ul>                         |  |
| Date/Time               | Vă permite să modificați setările datei și ale orei. Modificările aduse datei și orei sistemului au efect imediat.                                                                                                    |  |

### Informații sistem

.

### Tabel 28. System Configuration (Configurație sistem)

| Opțiune                              | Descriere                                                                                                    |
|--------------------------------------|----------------------------------------------------------------------------------------------------|
| Integrated NIC                       | <ul> <li>Vă permite să configurați controlerul LAN încorporat.</li> <li>Disabled (Dezactivat) – rețeaua LAN internă este dezactivată și nu este vizibilă pentru sistemul de operare.</li> <li>Enabled (Activat) – rețeaua LAN internă este activată.</li> <li>Enabled w/PXE (Activat cu PXE) – rețeaua LAN internă este activată cu încărcare PXE (opțiune selectată implicit).</li> </ul> |
| SATA Operation                       | <ul> <li>Vă permite configurarea modului de funcționare a controlerului de hard disk integrat.</li> <li>Disabled (Dezactivat) = Controlerele SATA sunt ascunse</li> <li>AHCI = Unitatea SATA este configurată pentru modul AHCI</li> <li>RAID ON (Activare RAID) – unitatea SATA este configurată pentru a accepta modul RAID (selectată în mod implicit)</li> </ul>                       |
| Drives                               | <ul> <li>Vă permite să activați sau să dezactivați diverse unități integrate:</li> <li>SATA-2 (activată în mod implicit)</li> <li>M.2 PCle SSD-0: (activată în mod implicit)</li> </ul>                                                                                                    |
| Smart Reporting                      | Acest câmp controlează raportarea sau nu a erorilor de hard disk pentru unitățile integrate<br>în timpul pornirii sistemului. Opțiunea <b>Enable Smart Reporting (Activare raportare</b><br><b>inteligentă)</b> este dezactivată în mod implicit.                                                                                                    |
| USB Configuration                    | <ul> <li>Vă permite să activați sau să dezactivați controlerul USB integrat pentru:</li> <li>Enable USB Boot Support (Activare suport încărcare USB)</li> <li>Enable External USB Port (Activare port USB extern)</li> <li>Toate opțiunile sunt activate în mod implicit.</li> </ul>                                                                                                    |
| Thunderbolt Adapter<br>Configuration | Această secțiune permite configurarea adaptorului Thunderbolt.<br>• Thunderbolt - este activată implicit                                                                                                    |

### Tabel 28. System Configuration (Configurație sistem) (continuare)

| Opțiune                                  | Descriere                                                                                                    |
|------------------------------------------|----------------------------------------------------------------------------------------------------|
|                                          | <ul> <li>Opțiunea Enable Thunderbolt Boot Support (Activare compatibilitate încărcare prin<br/>Thunderbolt) - este dezactivată</li> <li>No security (Fără securitate) - este dezactivată</li> <li>User configuration (Configurație utilizator) - activată implicit</li> <li>Secure connect (Conectare securizată) - dezactivată</li> <li>Display Port and USB Only (Doar DisplayPort și USB) - dezactivată</li> </ul>                                                                                                    |
| USB PowerShare                           | Această opțiune configurează comportamentul caracteristicii USB PowerShare.                                                                                                    |
|                                          | Enable USB PowerShare (Activare USB PowerShare) - dezactivată în mod implicit                                                                                                    |
|                                          | Această caracteristică are scopul de a permite utilizatorilor să alimenteze sau să încarce<br>dispozitive externe, precum telefoane și playere portabile de muzică, utilizând energia stocată<br>a bateriei de sistem prin portul USB PowerShare de pe notebook, în timp ce notebookul este<br>în stare de repaus.                                                                                                    |
| Audio                                    | <ul> <li>Vă permite să activați sau să dezactivați controlerul audio integrat. Opțiunea Enable Audio (Activare placă audio) este selectată în mod implicit.</li> <li>Enable Microphone (Activare microfon)</li> <li>Enable Internal Speaker (Activare boxă internă)</li> <li>Ambele opțiuni sunt selectate în mod implicit.</li> </ul>                                                                                                    |
| Keyboard Illumination                    | <ul> <li>Acest câmp vă permite să alegeți modul de operare al caracteristicii de iluminare a tastaturii.<br/>Nivelul de luminozitate a tastaturii poate fi setat de la 0% până la 100%. Opțiunile sunt<br/>următoarele:</li> <li>Disabled (Dezactivat)</li> <li>Dim (Estompat)</li> <li>Bright (Luminos) - activată implicit</li> </ul>                                                                                                    |
| Keyboard Backlight Timeout on<br>AC      | <ul> <li>Perioada de estompare a iluminării din fundal a tastaturii se reduce în funcție de setarea pentru alimentarea cu c.a. Caracteristica principală de iluminare a tastaturii nu este afectată. Iluminarea tastaturii va continua să accepte diferitele niveluri de iluminare. Acest câmp are efect când iluminarea din fundal este activată. Opțiunile sunt următoarele:</li> <li>5 s</li> <li>10 s - activată implicit</li> <li>15 s</li> <li>30 s</li> <li>1 min</li> <li>5 min</li> <li>15 min</li> <li>Never (Niciodată)</li> </ul> |
| Keyboard Backlight Timeout on<br>Battery | <ul> <li>Iluminarea din fundal a tastaturii se estompează în concordanță cu setările pentru baterie.<br/>Caracteristica principală de iluminare a tastaturii nu este afectată. Iluminarea tastaturii va<br/>continua să accepte diferitele niveluri de iluminare. Acest câmp are efect când iluminarea din<br/>fundal este activată. Opțiunile sunt următoarele:</li> <li>5 s</li> <li>10 s - activată implicit</li> <li>15 s</li> <li>30 s</li> <li>1 min</li> <li>5 min</li> <li>15 min</li> <li>Never (Niciodată)</li> </ul>               |
| Unobtrusive Mode                         | • Enable Unobtrusive Mode (Activare mod discret) (dezactivată în mod implicit)                                                                                                    |

### Tabel 28. System Configuration (Configurație sistem) (continuare)

| Opțiune                  | Descriere                                                                                                    |  |
|--------------------------|----------------------------------------------------------------------------------------------------|--|
|                          | Dacă această opțiune este activată, prin apăsarea tastelor Fn+Shift+B se vor opri toate<br>emisiile de lumină și de sunet din sistem.<br>Apăsati tastele Fn+Shift+B pentru a reveni la functionarea normală.                     |  |
|                          |                                                                                                    |  |
| Miscellaneous Devices    | Vă permite să activați sau să dezactivați următoarele dispozitive:                                                                                                    |  |
|                          | Enable Camera (Activare cameră) (activată în mod implicit)                                                                                                    |  |
|                          | <ul> <li>Enable Hard Drive Free Fall Protection (Activare protecție hard disk la cădere liberă)<br/>(activată implicit)</li> </ul>                                                                                               |  |
|                          | • Enable Secure Digital (SD) Card (Activare cartelă SecureDigital (SD)) (activată implicit)                                                                                                    |  |
|                          | Secure Digital (SD) card Boot (Încărcare cartelă SecureDigital (SD))                                                                                                    |  |
|                          | • Secure Digital (SD) Card Read-Only-Mode (Mod cartelă SecureDigital (SD) doar în citire)                                                                                                    |  |
| MAC Address Pass-Through | <ul> <li>System Unique MAC Address (Adresă MAC de sistem unică) (dezactivată implicit)</li> <li>Integrated NIC 1 MAC Address (Adresă MAC NIC1 integrată)</li> <li>Disabled (Dezactivat)</li> </ul>                               |  |
|                          | Caracteristica înlocuiește adresa MAC a plăcii NIC externe (a unei stații de andocare sau a<br>unei chei hardware acceptate) cu adresa MAC selectată din sistem. Opțiunea implicită este<br>de a utiliza adresa MAC Passthrough. |  |

### Video

Opțiune

#### Descriere

LCD Brightness Vă permite să setați luminozitatea afișajului în funcție de sursa de alimentare – baterie și alimentare de c.a. Luminozitatea LCD este independentă de opțiunea baterie/adaptor rețea. Aceasta poate fi setată cu ajutorul glisorului.

(i) NOTIFICARE: Setarea video este vizibilă numai atunci când în sistem este instalată o placă video.

### Security (Securitate)

#### Tabel 29. Security (Securitate)

| Opțiune                 | Descriere                                                                                                    |
|-------------------------|----------------------------------------------------------------------------------------------------|
| Admin Password          | Vă permite să setați, să modificați sau să ștergeți parola de administrator.                                                                                                    |
| System Password         | Vă permite să setați, să modificați sau să ștergeți parola de sistem.                                                                                                    |
| Internal HDD-2 Password | Această opțiune vă permite să setați, să modificați sau să ștergeți parola pe hard diskul<br>(HDD) intern al computerului.                                                                                                    |
| Strong Password         | Această opțiune vă permite să activați sau să dezactivați parole puternice pentru sistem.                                                                                                    |
| Password Configuration  | Vă permite să controlați numărul minim și maxim de caractere permise pentru o parolă<br>administrativă și pentru parola sistemului. Plaja este între 4 și 32 caractere.                                                                                                    |
| Password Bypass         | <ul> <li>Această opțiune vă permite să ocoliți mesajele de solicitare a parolei de sistem (încărcare) și a parolei hard diskului intern în timpul repornirii sistemului.</li> <li>Disabled (Dezactivat) – se solicită întotdeauna parola de sistem și cea a hard diskului intern când acestea sunt setate. – această opțiune este activată în mod implicit</li> <li>Reboot Bypass (Ignorare la reîncărcare) – ignoră solicitările de parolă la reporniri (încărcări la cald).</li> <li><b>NOTIFICARE:</b> Sistemul va solicita întotdeauna parola de sistem și cea a hard diskului intern la pornirea din starea complet oprită (încărcare la rece). De asemenea,</li> </ul> |

### Tabel 29. Security (Securitate) (continuare)

| Opțiune                                               | Ine Descriere                                                                                                    |  |
|-------------------------------------------------------|----------------------------------------------------------------------------------------------------|--|
|                                                       | sistemul va solicita întotdeauna parolele pentru orice hard disk care s-ar putea afla în compartimentele pentru module.                                                                                                    |  |
| Password Change                                       | Această opțiune vă permite să determinați dacă se permit modificări ale parolelor de sistem și<br>de hard disk când este setată o parolă de administrator.                                                                                                    |  |
|                                                       | Allow Non-Admin Password Changes (Se permit modificări de parolă în afară de cea de administrator) - această opțiune este activată în mod implicit.                                                                                                    |  |
| UEFI Capsule Firmware<br>Updates                      | Această opțiune controlează dacă sistemul permite actualizările BIOS prin pachetele de<br>actualizare cu capsulă UEFI. Această opțiune este selectată în mod implicit. Dezactivarea<br>acestei opțiuni va bloca actualizările BIOS din servicii cum ar fi Microsoft Windows Update și<br>Linux Vendor Firmware Service (LVFS)                                                                                                    |  |
| TPM 2.0 Security                                      | <ul> <li>Vă permite să controlați dacă modulul TPM (Trusted Platform Module - Modul pentru platforme de încredere) este vizibil pentru sistemul de operare.</li> <li>TPM On (TPM activat) (setare implicită)</li> <li>Clear (ştergere)</li> <li>PPI Bypass for Enable Commands (Ocolire PPI pentru comenzi de activare)</li> <li>PPI Bypass for Disable Commands (Ocolire PPI pentru comenzi de dezactivare)</li> <li>PPI Bypass for Clear Commands (Ocolire PPI pentru comenzi de golire)</li> <li>Attestation Enable (Activare atestare) (setare implicită)</li> <li>Key Storage Enable (Activare stocare chei)</li> <li>SHA-256 (setare implicită)</li> <li>Alegeți una dintre opțiuni:</li> <li>Disabled (Dezactivat)</li> <li>Enabled (Activat) (setare implicită)</li> </ul> |  |
| Absolute                                              | <ul> <li>Acest câmp vă permite să activați, să dezactivați sau să dezactivați permanent interfața de modul BIOS a serviciului opțional Absolute Persistence Module de la Absolute Software.</li> <li>Enabled (Activat) - această opțiune este selectată în mod implicit.</li> <li>Disabled (Dezactivat)</li> <li>Permanently Disabled (Dezactivat permanent)</li> </ul>                                                                                                    |  |
| OROM Keyboard Access                                  | <ul> <li>Această opțiune vă permite să stabiliți dacă utilizatorii pot accesa ecranul Option ROM<br/>Configuration (Configurare memorie ROM opțională) cu ajutorul tastelor de acces rapid în<br/>timpul pornirii sistemului.</li> <li>Enabled (Activat) (setare implicită)</li> <li>Disabled (Dezactivat)</li> <li>One Time Enable (Activare unică)</li> </ul>                                                                                                    |  |
| Admin Setup Lockout                                   | Vă permite să împiedicați utilizatorii să acceseze configurarea când este setată o parolă de administrator. Această opțiune nu este setată în mod implicit.                                                                                                    |  |
| Master Password Lockout                               | Vă permite să dezactivați suportul pentru parola principală. Parolele de hard disk trebuie<br>golite înainte ca setarea să poată fi modificată. Această opțiune nu este setată în mod<br>implicit.                                                                                                    |  |
| SMM Security Mitigation<br>(Temperare securitate SMM) | Vă permite să activați sau să dezactivați protecțiile suplimentare UEFI SMM Security<br>Mitigation (Temperare securitate SMM UEFI). Această opțiune nu este setată în mod implicit.                                                                                                    |  |

### Secure boot

#### Tabel 30. Secure Boot

| Opțiune            | Descriere                                                                                    |  |
|--------------------|----------------------------------------------------------------------------------------------|--|
| Secure Boot Enable | Vă permite să activați sau să dezactivați caracteristica Secure Boot (Încărcare securizată). |  |

#### Tabel 30. Secure Boot (continuare)

| Opțiune               | Descriere                                                                                                    |
|-----------------------|----------------------------------------------------------------------------------------------------|
|                       | Opțiunea nu este selectată.                                                                                                    |
| Secure Boot Mode      | <ul> <li>Permite modificarea comportării Secure Boot astfel încât să permită evaluarea sau aplicarea semnăturilor de drivere UEFI.</li> <li>Deployed Mode (Mod implementat) (implicit)</li> <li>Audit Mode (Mod audit)</li> </ul>                                                                                                    |
| Expert key Management | <ul> <li>Vă permite să utilizați bazele de date cu chei de securitate doar dacă sistemul este în modul Custom Mode (Mod particularizat). Opțiunea Enable Custom Mode (Activare mod particularizat) este dezactivată în mod implicit. Opțiunile sunt următoarele:</li> <li>PK (setare implicită)</li> <li>KEK</li> <li>db</li> <li>dbx</li> <li>Dacă activați Custom Mode (Mod particularizat), apar opțiunile relevante pentru PK, KEK, db și dbx. Opțiunile sunt următoarele:</li> <li>Save to File (Salvare în fișier) - salvează cheia într-un fișier selectat de utilizator</li> <li>Replace from File (Înlocuire din fișier) - înlocuiește cheia curentă cu o cheie dintr-un fișier selectat de utilizator</li> <li>Append from File (Adăugare de la fișier) - adaugă o cheie la baza de date curentă dintr-un fișier selectat de utilizator</li> <li>Delete (Ştergere) - șterge cheia selectată</li> <li>Reset All Keys (Reinițializare totală chei) - reinițializează la setarea implicită</li> <li>Delete All Keys (Ştergere totală chei) - şterge toate cheile</li> <li>NOTIFICARE: Dacă dezactivați Custom Mode (Mod particularizat), toate modificările efectuate se vor șterge și cheile se vor restaura la setările implicite.</li> </ul> |

# Intel Software Guard Extensions (Extensii de protecție software Intel)

### Tabel 31. Intel Software Guard Extensions (Extensii de protecție software Intel)

| Opțiune             | Descriere                                                                                                    |
|---------------------|----------------------------------------------------------------------------------------------------|
| Intel SGX Enable    | Acest câmp vă permite să accesați un mediu securizat pentru<br>executarea codurilor/stocarea informațiilor confidențiale în<br>contextul sistemului de operare principal. |
|                     | Faceți clic pe una dintre următoarele opțiuni:                                                                                                    |
|                     | <ul> <li>Disabled (Dezactivat)</li> <li>Enabled (Activat)</li> <li>Software controlled (Controlat prin software) –<br/>implicit</li> </ul>                                |
| Enclave Memory Size | Această opțiune setează SGX Enclave Reserve Memory<br>Size (Dimensiune memorie de rezervă pentru enclavele<br>extensiilor de protecție software).                         |
|                     | Faceți clic pe una dintre următoarele opțiuni:                                                                                                    |
|                     | • 32 MB                                                                                                    |
|                     | <ul> <li>64 MB</li> <li>128 MB – implicit</li> </ul>                                                                                                    |

### Performance (Performanțe)

### Tabel 32. Performance (Performanțe)

| Opțiune              | Descriere                                                                                                    |
|----------------------|----------------------------------------------------------------------------------------------------|
| Multi Core Support   | Acest câmp specifică dacă se activează unul sau toate<br>nucleele în cadrul procesului. Performanțele unor aplicații<br>cresc atunci când se folosesc mai multe nuclee. |
|                      | <ul> <li>All (Toate) – setare implicită</li> <li>1</li> <li>2</li> <li>3</li> </ul>                                                                                     |
| Intel SpeedStep      | Vă permite să activați sau să dezactivați modul Intel<br>SpeedStep al procesorului.                                                                                     |
|                      | <ul> <li>Enable Intel SpeedStep (Activare tehnologie Intel SpeedStep)</li> </ul>                                                                                        |
|                      | Această opțiune este setată în mod implicit.                                                                                                    |
| C-States Control     | Vă permite să activați sau să dezactivați stările de repaus<br>suplimentare ale procesorului.                                                                           |
|                      | • C states (Stări C)                                                                                                    |
|                      | Această opțiune este setată în mod implicit.                                                                                                    |
| Intel TurboBoost     | Vă permite să activați sau să dezactivați modul Intel<br>TurboBoost al procesorului.                                                                                    |
|                      | <ul> <li>Enable Intel TurboBoost (Activare tehnologie Intel<br/>TurboBoost)</li> </ul>                                                                                  |
|                      | Această opțiune este setată în mod implicit.                                                                                                    |
| Hyper-Thread Control | Vă permite să activați sau să dezactivați caracteristica<br>HyperThreading în procesor.                                                                                 |
|                      | <ul> <li>Disabled (Dezactivat)</li> <li>Enabled (Activat) – implicit</li> </ul>                                                                                         |

### Gestionarea alimentării

| Opțiune                                                                                                   | Descriere                                                                                                    |
|----------------------------------------------------------------------------------------------------|----------------------------------------------------------------------------------------------------|
| AC Behavior                                                                                               | Vă permite să activați sau să dezactivați pornirea automată a computerului la conectarea unui adaptor de<br>c.a.                                                                                                    |
|                                                                                                    | Setare implicită: opțiunea Wake on AC (Activare prin c.a.) nu este selectată.                                                                                                    |
| Enable Intel<br>Speed Shift<br>Technology<br>(Activare<br>tehnologie Intel<br>de comutare a<br>vitezelor) | • Enable Intel Speed Shift Technology (Activare tehnologie Intel de comutare a vitezelor)                                                                                                    |
|                                                                                                    | Setare implicită: Enabled (Activat)                                                                                                    |
| Auto On Time                                                                                              | <ul> <li>Vă permite să setați ora la care computerul trebuie să pornească automat. Opțiunile sunt următoarele:</li> <li>Disabled (Dezactivat)</li> <li>Every Day (În fiecare zi)</li> <li>Weekdays (În zilele lucrătoare)</li> <li>Select Days (În anumite zile)</li> </ul> |

| Opțiune                                     | Descriere                                                                                                    |  |
|---------------------------------------------|----------------------------------------------------------------------------------------------------|--|
|                                             | Setare implicită: Disabled (Dezactivat)                                                                                                    |  |
| USB Wake<br>Support                         | <ul> <li>Vă permite să activați dispozitive USB pentru a relua sistemul din starea de veghe.</li> <li>NOTIFICARE: Această caracteristică este funcțională numai când se conectează adaptorul de alimentare cu c.a. Dacă adaptorul de alimentare cu c.a. se scoate în timpul stării de veghe, configurarea sistemului va opri alimentarea tuturor porturilor USB pentru a economisi energia bateriei.</li> </ul>                                                                                                    |  |
|                                             | Enable USB Wake Support (Activare suport reactivare USB)                                                                                                    |  |
| Wireless Radio<br>Control                   | Dacă este activată, această caracteristică va detecta conexiunea sistemului la o rețea cu fir și va<br>dezactiva radiourile wireless selectate (WLAN sau/și WWAN).<br>• Control WLAN radio (Control radio WLAN) - este dezactivat                                                                                                    |  |
| Wake on LAN<br>(Reactivare la<br>LAN)       | <ul> <li>Vă permite să activați sau să dezactivați caracteristica ce pornește computerul din starea Oprit, la furnizarea unui semnal LAN.</li> <li>Disabled (Dezactivat)</li> <li>LAN Only (Numai LAN)</li> <li>LAN with PXE Boot (LAN cu încărcare PXE)</li> <li>Setare implicită: Disabled (Dezactivat)</li> </ul>                                                                                                    |  |
| Block Sleep                                 | Această opțiune vă permite să blocați intrarea în starea de repaus în mediul sistemului de operare. Când                                                                                                    |  |
| p                                           | este activată, sistemul nu va intra în stare de repaus.                                                                                                    |  |
|                                             | Block Sleep (Blocare repaus) - este dezactivată                                                                                                    |  |
| Peak Shift                                  | <ul> <li>Această opțiune vă permite să reduceți la minimum consumul de c.a. în timpul orelor de vârf ale zilei. După ce activați această opțiune, sistemul funcționează doar pe baterie, chiar dacă se conectează sursa de alimentare de c.a.</li> <li>Enable peak shift (Activare comutare perioadă de vârf) – dezactivată</li> <li>Set battery threshold (Setare prag baterie) (15 – 100 %) – 15 % (opțiune activată în mod implicit)</li> </ul>                                                                                                    |  |
| Advanced<br>Battery Charge<br>Configuration | Această opțiune vă permite să maximizați integritatea de funcționare a bateriei. Prin activarea acestei<br>opțiuni, sistemul folosește algoritmul standard de încărcare și alte tehnici în timpul orelor de inactivitate<br>pentru a îmbunătăți durata de viață a bateriei.                                                                                                    |  |
|                                             | Opțiunea Enable Advanced Battery Charge Mode (Activare mod avansat de încărcare a bateriei) este<br>dezactivată                                                                                                    |  |
| Primary<br>Battery Charge<br>Configuration  | <ul> <li>Vă permite să selectați modul de încărcare pentru baterie. Opțiunile sunt următoarele:</li> <li>Adaptive (Adaptiv) - activată în mod implicit</li> <li>Standard (Standard) - realizează încărcarea completă a bateriei, la un raport standard.</li> <li>ExpressCharge (Încărcare expres) - bateria se încarcă într-un timp mai scurt utilizând tehnologia Dell de încărcare rapidă.</li> <li>Primarily AC use (Utilizare c.a. în principal)</li> <li>Custom (Particularizat)</li> <li>Dacă este selectată opțiunea Custom Charge (Încărcare particularizată), puteți de asemenea să configurați opțiunile Custom Charge Start (Pornire încărcare particularizată) și Custom Charge Stop (Oprire încărcare particularizată).</li> <li>(i) NOTIFICARE: Este posibil ca nu toate modurile de încărcare să fie disponibile pentru toate bateriile. Pentru a activa această opțiune, dezactivați opțiunea Advanced Battery Charge Configuration (Configurare avansată pentru încărcare bateriei).</li> </ul> |  |

### **Comportament POST**

### Opțiune Descriere

Adapter Warnings Vă permite să activați sau să dezactivați mesajele de avertizare din configurarea sistemului (BIOS) când utilizați anumite adaptoare de alimentare.

Setare implicită: Enable Adapter Warnings (Activare avertismente adaptor)

| Opțiune                    | Descriere                                                                                                    |
|----------------------------|----------------------------------------------------------------------------------------------------|
| Numlock Enable             | Vă permite să activați opțiunea Numlock la pornirea computerului.                                                                                                    |
|                            | Enable Network (Activare rețea) – această opțiune este activată în mod implicit                                                                                                    |
| Fn Lock Options            | <ul> <li>Permite combinației de taste rapide Fn + Esc să comute starea principală a tastelor F1–F12 între funcțiile standard și cele secundare. Dacă dezactivați această opțiune, nu puteți comuta în mod dinamic starea principală a acestor taste. Opțiunile disponibile sunt:</li> <li>Fn Lock – activată implicit</li> <li>Lock Mode Disable/Standard (Mod Blocare dezactivat/standard) – opțiune activată în mod implicit</li> <li>Lock Mode Enable/Secondary (Activare mod blocare/secundar)</li> </ul> |
| Fastboot                   | <ul> <li>Vă permite să accelerați procesul de încărcare ignorând anumite etape de compatibilitate. Opțiunile sunt următoarele:</li> <li>Minimal (Minim)</li> <li>Thorough (Completă) — activată în mod implicit</li> <li>Auto (Automat)</li> </ul>                                                                                                    |
| Extended BIOS<br>POST Time | <ul> <li>Vă permite să creați o întârziere suplimentară înainte de încărcare. Opțiunile sunt următoarele:</li> <li>0 secunde — activată implicit.</li> <li>5 seconds (5 secunde)</li> <li>10 seconds (10 secunde)</li> </ul>                                                                                                    |
| Full Screen Log            | <ul> <li>(Activare jurnal ecran complet) – opțiune neactivată</li> </ul>                                                                                                    |
| Avertismente și<br>erori   | <ul> <li>Prompt on warnings and errors (Notificare la avertismente și erori) — activată implicit</li> <li>Continue on Warnings (Continuare în caz de avertisment)</li> <li>Continue on Warnings and Errors (Continuare în caz de avertismente și erori)</li> </ul>                                                                                                    |

### Flexibilitate

| Opțiune                   | Descriere                                                                                                    |
|---------------------------|----------------------------------------------------------------------------------------------------|
| Capabilitate Intel<br>AMT | <ul> <li>Vă permite să specificați dacă funcția AMT și MEBx Hotkey (Tastă de acces rapid MEBx) trebuie activată<br/>în timpul încărcării sistemului.</li> <li>Disabled (Dezactivat)</li> <li>Enabled (Activat) - în mod implicit</li> <li>Restrict MEBx Access</li> </ul> |
| USB provision             | Când este activată, Intel AMT poate specificați utilizând fișierul local specificat prin intermediul<br>dispozitivului de stocare USB.<br>• Enable USB Provision (Activare USB provision) - dezactivată în mod implicit                                                   |
| MEBx Hotkey               | Vă permite să specificați dacă funcția MEBx Hotkey (Tastă de acces rapid MEBx) trebuie activată în<br>timpul încărcării sistemului.<br>• Enable MEBx hotkey (Activare tastă de acces rapid MEBx) - activată implicit                                                      |

## Virtualization Support (Suport virtualizare)

| Opțiune           | Descriere                                                                                                    |  |
|-------------------|----------------------------------------------------------------------------------------------------|--|
| Virtualization    | Acest câmp specifică dacă un instrument VMM (Virtual Machine Monitor – Monitor de mașini virtuale) poate utiliza capacitățile hardware condiționale oferite de tehnologia de virtualizare Intel.                               |  |
|                   | Enable Intel Virtualization Technology (Activare tehnologie de virtualizare Intel) – activată implicit.                                                                                                    |  |
| VT for Direct I/O | Activează sau dezactivează instrumentul VMM (Virtual Machine Monitor - Monitor de mașini virtuale), pentru a utiliza sau nu capacitățile hardware suplimentare oferite de tehnologia de virtualizare Intel® pentru I/O direct. |  |
|                   | Enable Intel VT for Direct I/O (Activare Intel VT pentru I/O direct) - opțiune activată în mod implicit.                                                                                                    |  |

#### Opțiune Descriere

#### Trusted Execution

Această opțiune specifică dacă un instrument MVMM (Measured Virtual Machine Monitor – Monitor de mașini virtuale contorizat) poate utiliza capacitățile hardware suplimentare oferite de tehnologia Intel Trusted Execution (Executare de încredere). Pentru a utiliza această caracteristică trebuie să activați opțiunile TPM Virtualization Technology (Tehnologia de virtualizare TPM) și Virtualization technology for direct I/O (Tehnologia de virtualizare pentru I/O direct).

Trusted Execution (Executare de încredere) - opțiune dezactivată în mod implicit.

Vă permite să activați sau să dezactivați dispozitivele wireless interne.

### **Wireless**

#### Descrierea opțiunii

Wireless Device Enable

WLANBluetooth

Toate opțiunile sunt activate în mod implicit.

### Ecranul Maintenance (Întreținere)

| Opțiune                | Descriere                                                                                                    |  |
|------------------------|----------------------------------------------------------------------------------------------------|--|
| Service Tag            | Afișează eticheta de service a computerului.                                                                                                    |  |
| Asset Tag              | Vă permite să creați o etichetă de activ sistem dacă aceasta nu a fost încă setată. Această opțiune nu<br>este setată în mod implicit.                                                                                                    |  |
| BIOS Downgrade         | Acest câmp controlează rescrierea firmware-ului sistemului la reviziile anterioare. Opțiunea "Allow BIOS<br>Downgrade" (Se permite downgrade pentru BIOS) este activată în mod implicit.                                                                                                    |  |
| Data Wipe              | <ul> <li>Acest câmp permite utilizatorilor să șteargă în mod securizat datele de pe toate dispozitivele de stocare interne. Opțiunea "Wipe on Next boot" (Ștergere la următoarea încărcare a sistemului) nu este activată în mod implicit. Mai jos este prezentată lista dispozitivelor afectate:</li> <li>Hard disk/unitate SSD SATA internă</li> <li>Unitate SSD M.2 SATA internă</li> <li>Unitate SSD M.2 PCle internă</li> <li>Placă eMMC internă</li> </ul> |  |
| BIOS Recovery          | <ul> <li>Acest câmp vă permite să recuperați sistemul din anumite stări de sistem BIOS deteriorat utilizând un fișier de recuperare de pe hard diskul principal al utilizatorului sau de pe o cheie USB externă.</li> <li>BIOS Recovery from Hard Drive (Recuperare BIOS de pe hard disk) – activată în mod implicit</li> <li>Always perform integrity check (Se efectuează întotdeauna verificarea integrității) – dezactivată în mod implicit</li> </ul>       |  |
| First Power On<br>Date | <ul> <li>Această opțiune vă permite să definiți data de la care dețineți produsul.</li> <li>Set Ownership Date (Setare dată deținere) – dezactivată implicit</li> </ul>                                                                                                    |  |

### System Logs (Jurnale de sistem)

| Opțiune        | Descriere                                                                                                    |  |
|----------------|----------------------------------------------------------------------------------------------------|--|
| BIOS Events    | Vă permite să vizualizați și să ștergeți evenimentele POST (BIOS) din System Setup (Configurare sistem                  |  |
| Thermal Events | Vă permite să vizualizați și să ștergeți evenimentele din System Setup (Thermal) (Configurare sistem<br>(temperaturi)). |  |
| Power Events   | Vă permite să vizualizați și să ștergeți evenimentele din System Setup (Power) (Configurare sistem<br>(alimentare)).    |  |

### Actualizarea BIOS în Windows

#### Cerințe preliminare

Este recomandat să actualizați BIOS-ul (Configurare sistem), atunci când înlocuiți placa de sistem sau dacă este disponibilă o actualizare. Pentru laptopuri, asigurați-vă că bateria computerului este complet încărcată și conectată la o sursă de energie înainte de a iniția o actualizare a BIOS-ului.

#### Despre această sarcină

(i) **NOTIFICARE:** Dacă BitLocker este activat, acesta trebuie dezactivat înainte de actualizarea BIOS-ului sistemului și apoi reactivat, după finalizarea actualizării BIOS-ului.

#### Pași

- **1.** Reporniți computerul.
- 2. Accesați www.dell.com/support.
  - Introduceți Service Tag (Eticheta de service) sau Express Service Code (Cod express de service) și faceți clic pe Submit (Trimitere).
  - Faceți clic pe **Detect Product** (Detectare produs) și urmați instrucțiunile de pe ecran.
- 3. Dacă nu puteți detecta sau găsi Eticheta de service, faceți clic pe Choose from all products (Alegeți din toate produsele).
- 4. Alegeți categoria de Products (Produse) din listă.

i NOTIFICARE: Alegeți categoria corespunzătoare pentru a ajunge la pagina produsului.

- 5. Selectați modelul computerului, iar pagina Product Support (Asistență produs) a computerului dvs. va apărea.
- Faceți clic pe Get drivers (Preluare drivere) și faceți clic pe Drivers and Downloads (Drivere și descărcări). Se deschide secțiunea Drivere și descărcări.
- 7. Faceți clic pe Find it myself (Caut singur).
- 8. Faceți clic pe **BIOS** pentru a vizualiza versiunile BIOS.
- 9. Identificați cel mai recent fișier BIOS și faceți clic pe Download (Descărcare).
- 10. Selectați metoda preferată de descărcare în fereastra Please select your download method below (Vă rugăm selectați metoda de descărcare mai jos) și faceți clic pe Download File (Descărcare fișier). Va apărea fereastra File Download (Descărcare fișier).
- 11. Faceți clic pe Save (Salvare) pentru a salva fișierul pe computer.
- Faceți clic pe Run (Executare) pentru a instala setările actualizate BIOS pe computer. Urmați instrucțiunile de pe ecran.

### Actualizarea BIOS pe sistemele cu BitLocker activat

AVERTIZARE: Dacă BitLocker nu este dezactivat înainte de actualizarea BIOS-ului, la următoarea reîncărcare a sistemului, cheia BitLocker nu va fi recunoscută. Vi se va solicita să introduceți cheia de recuperare pentru a continua, iar sistemul va cere acest lucru la fiecare reîncărcare. Dacă nu știți cheia de recuperare, acest lucru poate cauza pierderea datelor sau o reinstalare inutilă a sistemului de operare. Pentru mai multe informații despre acest subiect, consultați articolul de cunoștințe: Actualizarea BIOS pe sistemele cu BitLocker activat

### Actualizarea sistemului BIOS cu un dispozitiv de stocare USB

#### Despre această sarcină

În cazul în care sistemul nu poate încărca Windows dar este încă necesar să actualizați BIOS-ul, descărcați fișierul BIOS utilizând un alt sistem și salvați-l pe un dispozitiv de stocare USB încărcabil.

**NOTIFICARE:** Va trebui să utilizați un dispozitiv de stocare USB încărcabil. Consultați articolul următor pentru mai multe detalii Cum să creați o unitate flash USB încărcabilă cu Dell Diagnostic Deployment Package (DDDP)

#### Pași

- 1. Descărcați fișierul .EXE de actualizare a BIOS-ului pe un alt sistem.
- 2. Copiați fișierul, de exemplu, O9010A12.EXE, pe un dispozitiv de stocare USB încărcabil.
- 3. Introduceți dispozitivul de stocare USB în sistemul care necesită actualizarea BIOS-ului.
- 4. Reporniți sistemul și apăsați tasta F12 când apare sigla Dell Splash pentru a afișa Meniul de încărcare unică.
- 5. Utilizând tastele săgeți, selectați USB Storage Device (Dispozitiv de stocare USB) și faceți clic pe Enter.
- 6. Sistemul se va încărca într-o interogare Diag C:\>.
- 7. Executați fișierul, introducând numele complet al fișierului, de exemplu, O9010A12.exe, și apăsați pe Enter.
- 8. Utilitarul BIOS Update se va încărca. Urmați instrucțiunile de pe ecran.

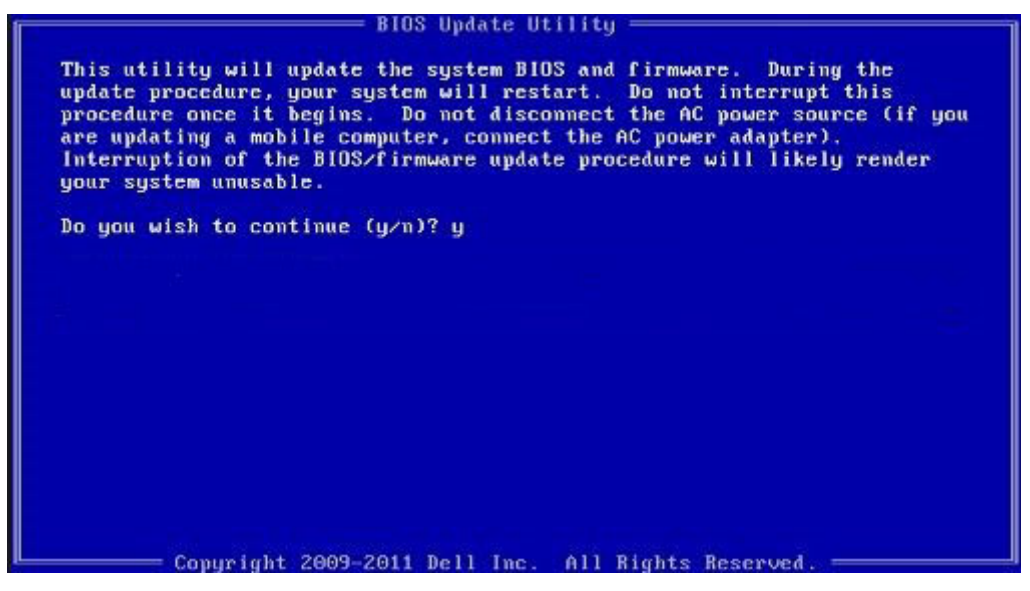

Figura 1. Ecranul de actualizare BIOS DOS

### Parola de sistem și de configurare

#### Tabel 33. Parola de sistem și de configurare

| Tipul de parolă       | Descriere                                                                                                |
|-----------------------|----------------------------------------------------------------------------------------------------|
| Parolă de sistem      | Parola pe care trebuie să o introduceți pentru a vă autentifica<br>pe sistem.                            |
| Parolă de configurare | Parola pe care trebuie să o introduceți pentru a accesa și a<br>modifica setările BIOS ale computerului. |

Puteți crea o parolă de sistem și o parolă de configurare pentru a securiza computerul.

🛆 AVERTIZARE: Funcțiile parolei oferă un nivel de bază de securitate pentru datele de pe computer.

AVERTIZARE: Oricine poate accesa datele stocate pe computer dacă acesta nu este blocat sau dacă este lăsat nesupravegheat.

(i) NOTIFICARE: Funcția parolei de sistem și de configurare este dezactivată.

### Atribuirea unei parole de configurare a sistemului

#### Cerințe preliminare

Puteți atribui o System or Admin Password (Parolă de sistem sau de administrator) numai când starea este Not Set (Nestabilită).

#### Despre această sarcină

Pentru a intra în configurarea de sistem, apăsați F2 imediat după pornire sau reîncărcare.

#### Pași

1. În ecranul System BIOS (BIOS sistem) sau System Setup (Configurare sistem), selectați Security (Securitate) și apăsați Enter.

Ecranul Security (Securitate) este afișat.

2. Selectați System/Admin Password (Parolă de sistem/administrator) și creați o parolă în câmpul Enter the new password (Introduceți parola nouă).

Utilizați instrucțiunile următoare pentru a atribui parola de sistem:

- O parolă poate avea până la 32 de caractere.
- Parola poate conține numere de la 0 la 9.
- Sunt valide numai literele minuscule, literele majuscule nu sunt permise.
- Doar caracterele speciale următoare sunt permise: spațiu, ("), (+), (,), (-), (.), (/), (;), ([), (\), (]), (`).
- 3. Tastați parola de sistem pe care ați introdus-o mai devreme în câmpul **Confirm new password (Confirmați parola nouă)** și faceți clic pe **OK**.
- 4. Apăsați pe Esc, iar un mesaj vă va solicita să salvați modificările.
- 5. Apăsați pe Y pentru a salva setările. Computerul se va reîncărca.

# Ștergerea sau modificarea unei parole de configurare a sistemului existente

#### Cerințe preliminare

Asigurați-vă că opțiunea **Password Status** (Stare parolă) este Unlocked (Deblocată) (în Configurare sistem) înainte de a încerca să ștergeți sau să modificați parola de sistem și de configurare existentă. Nu puteți șterge sau modifica o parolă de sistem sau de configurare existentă, dacă opțiunea **Password Status (Stare parolă)** este Locked (Blocată).

#### Despre această sarcină

Pentru a intra în configurarea de sistem, apăsați F2 imediat după pornire sau reîncărcare.

#### Pași

1. În ecranul System BIOS (BIOS sistem) sau System Setup (Configurare sistem), selectați System Security (Securitate sistem) și apăsați Enter.

Ecranul System Security (Securitate sistem) este afișat.

- În ecranul System Security (Securitate sistem), verificați opțiunea dacă Password Status (Stare parolă) este Unlocked (Deblocată).
- 3. Selectați System Password (Parolă sistem), modificați sau ștergeți parola de sistem existentă și apăsați Enter sau Tab.
- Selectați Setup Password (Parolă configurare), modificați sau ştergeți parola de configurare existentă și apăsați Enter sau Tab.

() NOTIFICARE: Dacă modificați parola de sistem și/sau de configurare, reintroduceți parola nouă când vi se solicită acest lucru. Dacă ștergeți parola de sistem și de configurare, confirmați ștergerea când vi se solicită acest lucru.

- 5. Apăsați pe Esc, iar un mesaj vă va solicita să salvați modificările.
- 6. Apăsați pe Y pentru a salva setările și a ieși din Configurarea sistemului. Computerul repornește.

# Solicitarea de asistență

#### Subiecte:

Cum se poate contacta Dell

### Cum se poate contacta Dell

#### Cerințe preliminare

**NOTIFICARE:** Dacă nu dispuneți de o conexiune Internet activă, puteți găsi informații de contact pe factura de achiziție, bonul de livrare, foaia de expediție sau catalogul de produse Dell.

#### Despre această sarcină

Dell oferă mai multe opțiuni de service și asistență online și prin telefon. Disponibilitatea variază în funcție de țară și produs și este posibil ca anumite servicii să nu fie disponibile în zona dvs. Pentru a contacta Dell referitor la probleme de vânzări, asistență tehnică sau servicii pentru clienți:

#### Paşi

- 1. Accesați adresa Dell.com/support.
- 2. Selectați categoria de asistență.
- Verificați țara sau regiunea dvs. în lista verticală Choose a Country/Region (Alegeți o Țară/Regiune) din partea de jos a paginii.
- 4. Selectați serviciul sau legătura de asistență tehnică adecvată, în funcție de necesitățile dvs.